# Acer LCD TV Contents

AT3705-MGW

AT3705-DTV

| Important safety instructions                                        | 3        |
|----------------------------------------------------------------------|----------|
| Disposal instructions                                                | 4        |
| First things first                                                   | 5        |
| Basic features and benefits of your Acer LCD TV<br>Packing checklist | 5<br>5   |
| Your LCD TV overview                                                 | 6        |
| Front view                                                           | 6        |
| Bottom view                                                          | 7        |
| Remote control                                                       | 8        |
| General keys                                                         | 8        |
| Card reader / media gateway keys (for AT3705 MGW only)               | 9        |
|                                                                      | 9<br>10  |
| Dasic connections                                                    | 10       |
| Setting up the remote control                                        | 10       |
| Enjoying analog and digital TV                                       | 11       |
| Connecting an antenna/cable                                          | 11       |
| Getting started watching your TV                                     | 11       |
| Connecting external audio/video devices                              | 14       |
| Connecting a DVD, VCR or audio/video equipment                       | 14       |
| Connecting a PC or notebook computer                                 | 15       |
| Selecting the input source                                           | 15       |
| OSD navigation                                                       | 16       |
| Navigating the OSD with the remote control<br>OSD settings           | 16<br>17 |
| Empowering Technology                                                | 18       |
| Changing the default setting                                         | 18       |
| IV mode<br>Media Gateway mode                                        | 19<br>20 |
| Advanced features                                                    | 21       |
| PIP/PBP/POP                                                          | 21       |
| Lock TV                                                              | 23       |
| IV ratings (for digital IV mode)<br>Channel list                     | 25       |
| Electronic program guide (for digital TV mode)                       | 28       |
| Audio effects<br>Widescreen display mode                             | 30<br>31 |
| Dimensions                                                           | 37       |
| Annondix Source Ontions                                              | 22       |
|                                                                      | 22       |
| POP                                                                  | 33       |
| Troubleshooting                                                      | 34       |
| Product specifications                                               | 36       |

Copyright © 2005. Acer Incorporated. All Rights Reserved.

Acer LCD TV AT3705-MGW/DTV User's Guide Original Issue: September 2005

Changes may be made periodically to the information in this publication without obligation to notify any person of such revisions or changes. Such changes will be incorporated in new editions of this manual or supplementary documents and publications. This company makes no representations or warranties, either expressed or implied, with respect to the contents hereof and specifically disclaims the implied warranties of merchantability or fitness for a particular purpose.

Record the model number, serial number, purchase date, and place of purchase information in the space provided below. The serial number and model number are indicated on the label affixed to your device. All correspondence concerning your unit should include the serial number, model number, and purchase information.

No part of this publication may be reproduced, stored in a retrieval system, or transmitted, in any form or by any means, electronically, mechanically, by photocopy, recording, or otherwise, without the prior written permission of Acer Incorporated.

| lodel Number:     |
|-------------------|
| erial Number:     |
| urchase Date:     |
| lace of Purchase: |

Acer and the Acer Logo are registered trademarks of Acer Inc. Other companies' product names or trademarks are used herein for identification purposes only and belong to their respective companies.

|                               | Dolby and the double-D symbol are registered trademarks of Dolby Laboratories.                                                                        |
|-------------------------------|----------------------------------------------------------------------------------------------------|
| SRS (O)<br>Waw                | SRS is a trademark of SRS Labs, Inc. WOW technology is incorporated under license from SRS Labs, Inc.                                                 |
|                               | License: Manufactured under license from BBE Sound, Inc.<br>The BBE Digital name and BBE Digital symbols are registered trademarks of BBE Sound, Inc. |
| наш                           | HDMI, the HDMI logo and High-Definition Multimedia Interface are trademarks or registered trademarks of HDMI Licensing LLC.                           |
| Digital Video<br>Broadcasting | DVB is a registered trademark of the DVB Project.                                                                                                    |

# Important safety instructions

Read these instructions carefully. Please put them somewhere safe for future reference.

- 1 Follow all warnings and instructions marked on the product.
- 2 Unplug this product from the wall outlet before cleaning. Do not use liquid cleaners or aerosol cleaners. Use a damp cloth for cleaning.
- 3 Do not use this product near water.

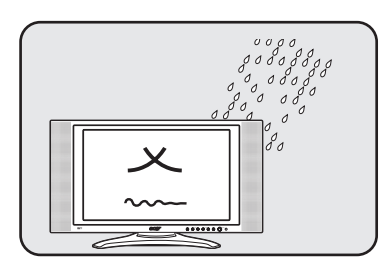

4 Do not place this product on an unstable cart, stand or table. The product may fall, sustaining serious damage.

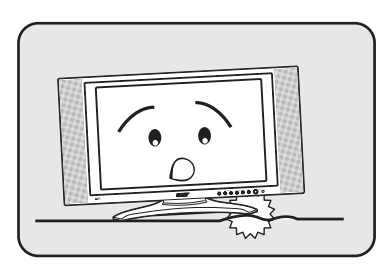

5 Slots and openings are provided for ventilation; to ensure reliable operation of the product and to protect it from overheating, these openings must not be blocked or covered. The openings should never be blocked by placing the product on a bed, sofa, rug or other similar surface. This product should never be placed near or over a radiator or heat register or in a built-in installation unless proper ventilation is provided.

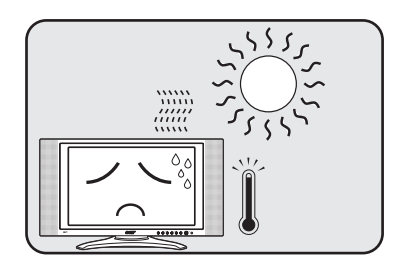

6 This product should be operated from the type of power indicated on the marking label. If you are not sure of the type of power available, consult your dealer or local power company.

7 Do not allow anything to rest on the power cord. Do not locate this product where the cord will be stepped on.

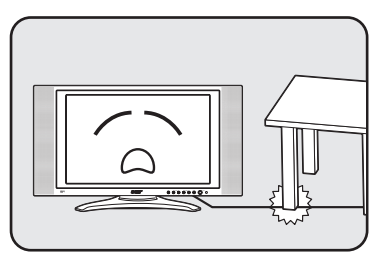

- 8 If an extension cord is used with this product, make sure that the total ampere rating of the equipment plugged into the extension cord does not exceed the extension cord ampere rating. Also, make sure that the total rating of all products plugged into the wall outlet does not exceed the fuse rating.
- 9 Never push objects of any kind into this product through cabinet slots as they may touch dangerous voltage points or short-out parts, which could result in a fire or electric shock. Never spill liquid of any kind on the product.
- 10 Do not attempt to service this product yourself, as opening or removing covers may expose you to dangerous voltage points or other risks. Refer all servicing to qualified service personnel.
- 11 Unplug this product from the wall outlet and refer servicing to qualified service personnel under the following conditions:
  - a. When the power cord or plug is damaged or frayed.
  - b. If liquid has been spilled into the product.
  - c. If the product has been exposed to rain or water.
  - d. If the product does not operate normally when the operating instructions are followed. Adjust only those controls that are covered by the operating instructions. Improper adjustment of other controls could result in damage; extensive work by a qualified technician might then be required to restore the product to normal condition.
  - e. If the product has been dropped or the case has been damaged.
  - f. If the product exhibits a distinct change in performance, indicating a need for service.
- 12 Use only the proper type of power supply cord set (provided in your accessories box) for this unit. Always disconnect the power cord from the wall outlet before servicing or disassembling this equipment.

### **Disposal instructions**

Do not throw this electronic device into the trash when discarding. To minimize pollution and ensure utmost protection of the global environment, please recycle.

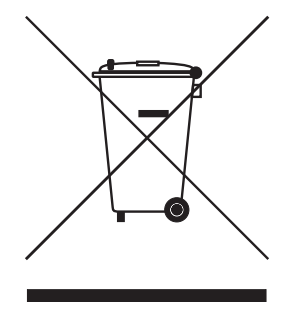

#### USA

For electronic products containing an LCD/CRT monitor or display:

Lamp(s) inside this product contain mercury and must be recycled or disposed of according to local, state or federal laws. For more information, contact the Electronic Industries Alliance at www.eiae.org. For lamp-specific disposal information, check www.lamprecycle.org.

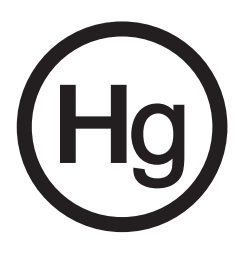

#### FCC Notice

This device complies with Part 15 of the FCC Rules. Operation is subject to the following two conditions: (1) this device may not cause harmful interference, and (2) this device must accept any interference received, including interference that may cause undesired operation.

#### European Union (EU)

This device complies with the essential requirements of the European Council:

The EMC Directive 89/336/EEC as attested by conformity with the following harmonized standards:

EN55013: 2001+A1: 2003: Sound and television broadcast receivers and associated equipment - Radio disturbance characteristics - Limits and methods of measurement.

EN55020: 2002+A1: 2003: Sound and television broadcast receivers and associated equipment - Immunity characteristics - Limits and methods of measurement.

EN55022:1998/A1:2000; AS/NZS CISPR 22: 2002: Limits and methods of measurement of Radio Interference characteristics of Information Technology Equipment.

EN55024: 1998/A1: 2001; AS/NZS CISPR 24: 1997: Information technology equipment-Immunity characteristics - Limits and methods of measurement.

The Low Voltage Directive 73/23/EEC as attested by conformity with the following harmonized standard:

EN60065: 1998: Audio, video and similar electronic apparatus-safety requirements.

EN60950: 2000 3rd: Safety of Information Technology Equipment Including electrical business equipment.

Compliant with Russian regulatory certification

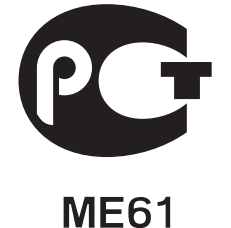

# First things first

We would like to thank you for making the Acer LCD TV your choice. With proper care, your new Acer LCD TV will provide you with years of entertainment and satisfaction.

This User's Guide introduces you to the various features your LCD TV can offer, and provides clear and concise information about the product, so please read it thoroughly and retain it for future reference.

# Basic features and benefits of your Acer LCD TV

- Widescreen display with HDMI-/HD-ready display
- Four different picture-in-picture modes for simultaneous previewing of programs
- Remote control for ultimate convenience
- Gamma Correction for brilliant color
- 3D motion-adaptive de-interlacing for exquisite details up to 1080p
- DCTI, DLTI and 3D comb filtering for sharp and accurate images
- SRS WOW<sup>®</sup>, BBE<sup>®</sup> Digital and Dolby Digital<sup>®</sup> audio technology for awesome audio performance
- Acer Empowering Technology for selecting and defining personalized user preferences
- \*Card reader for easy enjoyment of multimedia
- \*Integrated media gateway for playback of PC content and web radio

ø

\*For MGW models only.

# Packing checklist

Your LCD TV package should contain the following accessories, in addition to the accessory box. Please ensure that they are all present. If any of the items is missing, then please contact your retailer.

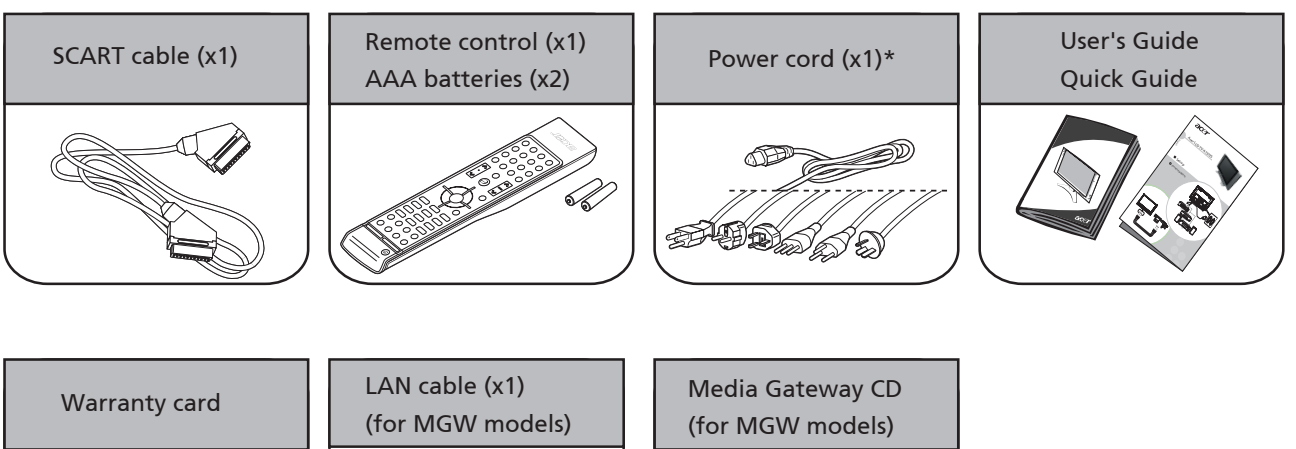

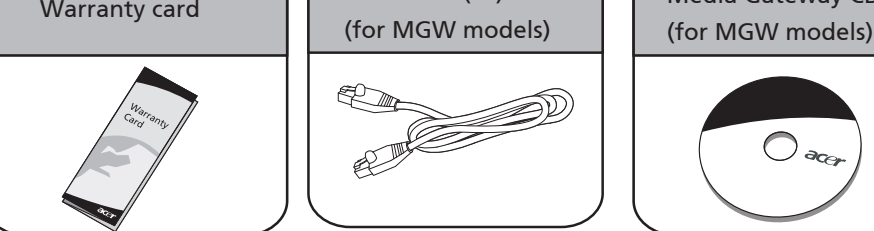

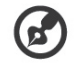

\* The power cord supplied varies according to your region.

# Your LCD TV overview

#### Front view Volume up/down 1 2 Input key 3 Menu key 4 Channel up/down 5 Headphone jack 6 Video jack 7 Audio L/R jacks 8\* Card reader

# AT3705-MGW AT3705-DTV

-----

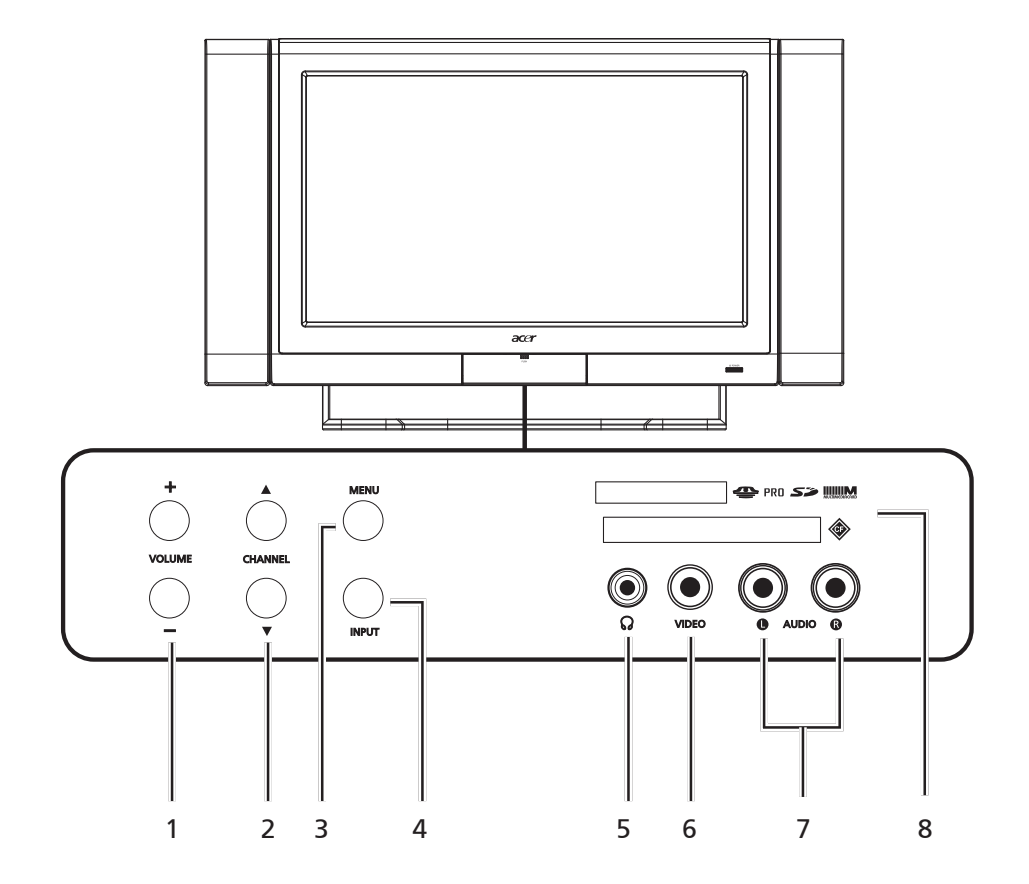

B

6

\*Card reader for MGW models only.

| Rear panel view |                       |                  | (c                                 |                                 |                                                                                  |                          |
|-----------------|-----------------------|------------------|------------------------------------|---------------------------------|----------------------------------------------------------------------------------|--------------------------|
| SCART-in/out    |                       |                  |                                    |                                 |                                                                                  |                          |
|                 | • SCART1/CVBS (in     | /out), R         | GB (in), Audio R/L                 |                                 |                                                                                  |                          |
| 1               | SCART2/CVBS (in.      | /out), S-        | video (in), Audio R/L              |                                 |                                                                                  |                          |
|                 | • SCART3/CVBS (in     | /out), R         | GB (in), Audio R/L                 |                                 |                                                                                  |                          |
|                 | SCART4/CVBS (in.      | /out), S-        | video(in), Audio R/L               |                                 |                                                                                  |                          |
| 2               | Component1-in         |                  |                                    |                                 |                                                                                  |                          |
| 3               | Component2-in         |                  |                                    |                                 |                                                                                  |                          |
| 4               | AV1-in                |                  |                                    |                                 |                                                                                  |                          |
| 5               | AV-out                |                  |                                    |                                 |                                                                                  |                          |
|                 |                       |                  | SCART<br>SCART<br>O<br>3<br>C<br>2 |                                 | Pr<br>L<br>R<br>Pr<br>L<br>R<br>Pr<br>L<br>R<br>L<br>R<br>AUDIO-OUT<br>SPDIF-OUT | - 2<br>- 3<br>- 4<br>- 5 |
| Bo              | ttom view             |                  |                                    |                                 |                                                                                  |                          |
| 6               | AC switch             | 11               | Audio-in                           |                                 |                                                                                  |                          |
| 7               | AC-in                 | 12               | Analog antenna-in                  |                                 |                                                                                  |                          |
| 8               | HDMI-in               | 13               | DVB-T antenna-in                   |                                 |                                                                                  |                          |
| 9               | DVI-in                | 14               | *RJ-45 (LAN)-in                    |                                 |                                                                                  |                          |
| 10              | VGA-in                |                  |                                    |                                 |                                                                                  |                          |
| Power           | AC-IN                 |                  | HDMI                               | DVI VGA AUDIO-IN<br>■-• © ©<br> | analog tuner dr                                                                  | VB-T TUNER RJ-45         |
| Ø               | *RJ-45 (LAN)-in for M | <b></b><br>GW mo | dels only.                         |                                 |                                                                                  |                          |

English

# Remote control

### General keys

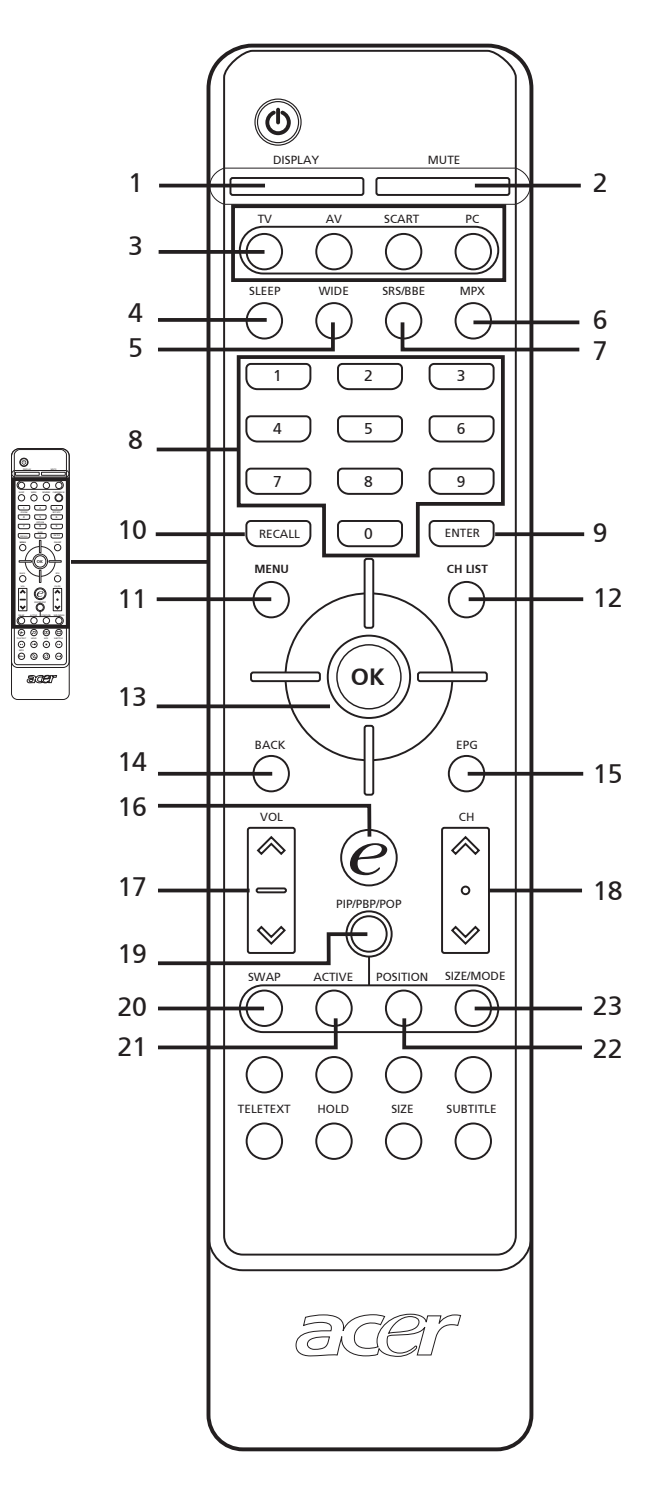

- 1 DISPLAY
  - Press to display input/channel information (dependent on input/source type).
- 2 MUTE Press to toggle audio on and off.
- 3 Input buttons (TV/AV/SCART/PC) Press to select correct input mode.
- 4 SLEEP
- Press to set a time period after which the TV will switch itself to standby (15, 30, 45, 60, 90 or 120 minutes).
- **WIDE** Press to t
- Press to toggle scaling mode between 4:3, 16:9, Panorama and Letterbox 1, 2, 3 modes.
- 6 MPX

5

7

9

- Press to select the sound input, displayed in the top righthand corner (mono, stereo, bilingual).
- SRS/BBE Press to toggle audio mode between Stereo, SRS and BBE modes.
- 8 Number keys.
  - ENTER Press to confirm channel number selection.
- 10 RECALL

Press to return to the previous channel.

- **11 MENU** Press to open or close the Menu.
- 12 CH LIST
- Press to launch the channel list. See page 26.
- 13 Directional keys/OK
- 14 BACK

Press to return to previous screen.

- 15 EPG Press to launch Electronic Program Guide (EPG) mode (Digital TV mode only). See page 28.
- **16 e (Empowering Technology)** Activate Acer Empowering Technology. See page 18.
- **17 VOL (up/down)** Press these buttons to increase and decrease the volume.
- **18 CH (up/down)** Press these buttons to sequentially select the TV channel.
- **19 PIP/PBP/POP** Switch between PIP/PBP/POP modes. See page 21.
- 20 SWAP
- For PIP/PBP mode: Toggle between the primary and subscreens.
- 21 ACTIVE
- Toggle between primary and subscreens.
- 22 POSITION When in PIP mode: Change subscreen position.
- 23 SIZE/MODE
  - When in PIP mode: Change subscreen size. When in POP mode: Switch POP mode from 1+5 to 1+12 See page 32.

### Card reader / media gateway keys (for AT3705 MGW only)

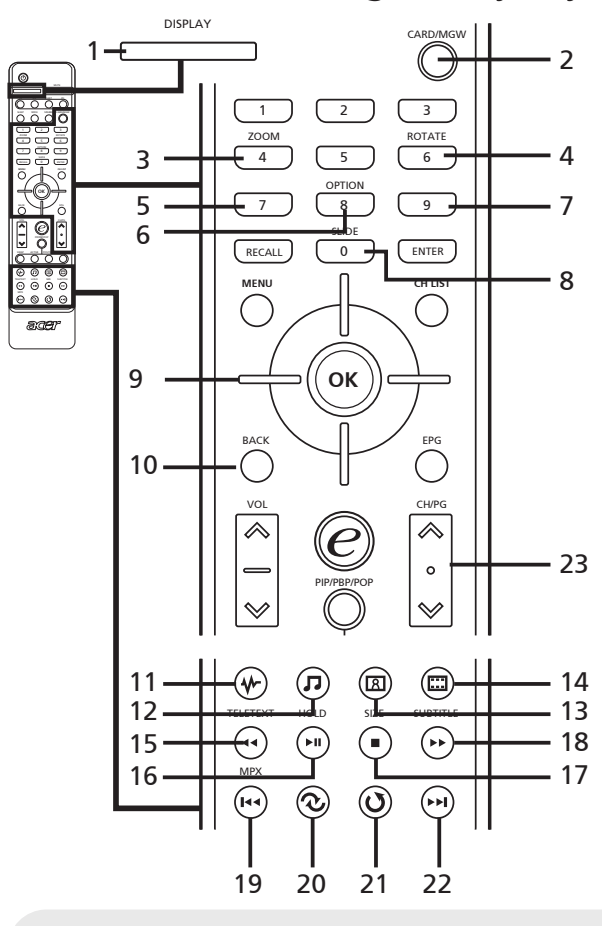

# Teletext & MPX

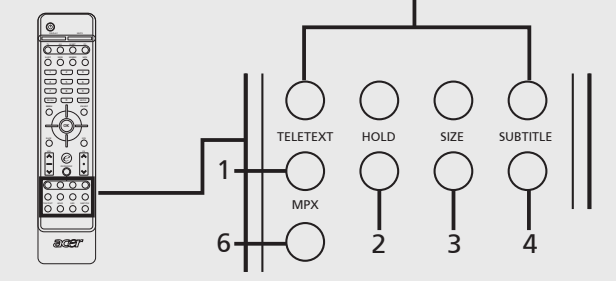

- 1 TELETEXT Press to switch from TV/AV to Teletext mode.
- 2 HOLD Press to pause the current teletext page in multi-page viewing mode.
- 3 SIZE Press once to zoom teletext page to 2X. Press again to resume.
- 4 SUBTITLE Show subtitles on the screen.
- 5 Color buttons (R/G/Y/B) Operates corresponding button on the teletext page.
- 6 MPX
  - Press to select the sound input, displayed in the top right-hand corner (mono, stereo, bilingual). \*Key position depends on TV model.

- 1 DISPLAY Press to display input/channel information (dependent on input/source type).
- 2 CARD/MGW Enable the card reader/media gateway functions.
- 3 **4 ZOOM** Zoom in on the displayed picture. Keep pressing to revert to the original size.
- 4 6 ROTATE Rotates the displayed picture clockwise by 90 degrees each time.
- 5 **SOUND TRACKS** Press to toggle between the different sound modes.
- 6 8 OPTION Press to reveal the options for a selected item.
- 7 9 PROGRAM Press to create an ad hoc playlist while in music mode.
- 8 O SLIDE Press to enter the slide show mode. Press again to pause.
- 9 Directional keys/OK
   9-1 Navigate the OSD with the four directional keys. Press OK to confirm selection or enter next screen.
   9-2 Press to skip to a designated position in a video.
- 10 Back
  - Press to return to previous screen.
- 11 **∜ Online Media mode** Shortcut to Online Media.
- 12 **J** Music mode Shortcut to Music mode.
- 13 A Picture mode Shortcut to Picture mode.
- 14 **Wideo mode** Shortcut to Video mode.
- 15 ◀ Rewind Press to rewind during music or video playback.
- 16 ► Play/Pause Press to play/pause music or video.
- 17 Stop
- Press to stop music or video playback.
  18 
  Fast Forward
  - Press to fast forward during video playback.
- **19** It Previous Press to return to the previous music track or video.
- 20 **& Random** Press to randomize selection of next song during audio playback.
- 21 **O** Repeat Press to repeat the current track. Press twice to repeat all.
- 22 ►► Next Press to advance to the next music track or video.
- 23 CH/PG Page up/down.

# Basic connections

# Connecting the power cord

- 1 Connect the AC cord into the AC input on the back of the set.
- 2 Connect the plug to the wall outlet as shown.

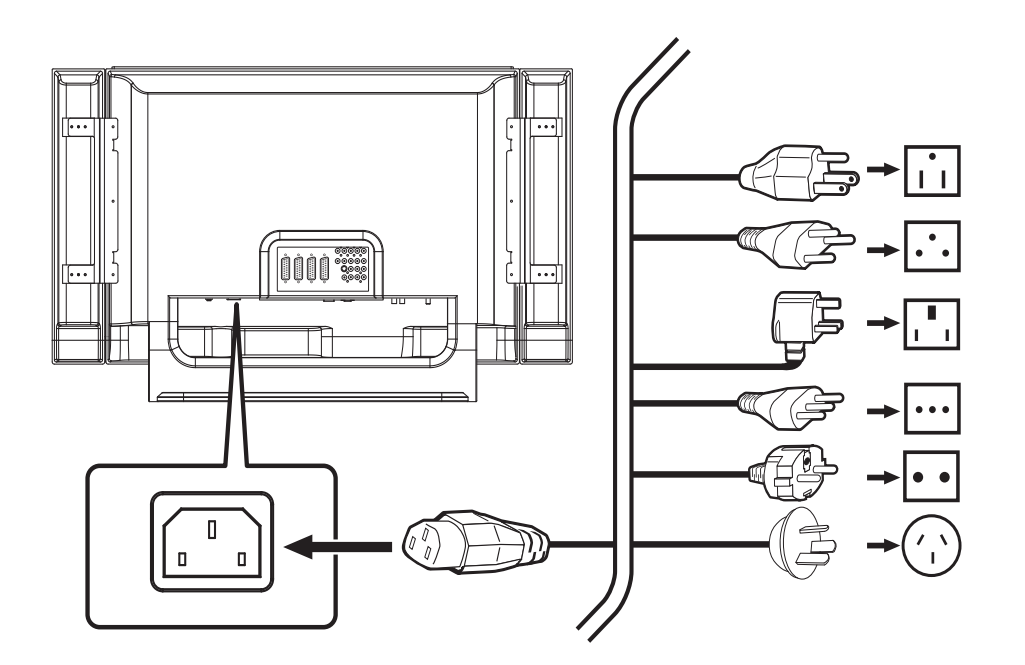

# Setting up the remote control

1 Open the cover on the back of the remote unit.

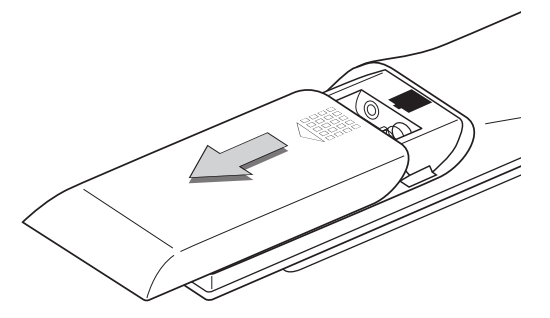

2 Insert two AAA batteries (supplied) to match the polarity indicated inside the battery compartment.

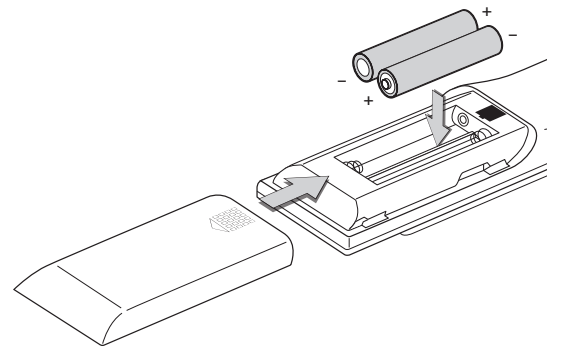

10

| Looking after your remote control |                                                                                                    |  |
|-----------------------------------|----------------------------------------------------------------------------------------------------|--|
|                                   | • Handle the remote control with care. Dropping, wetting or placing the remote control in sunlight may damage it.                                                      |  |
|                                   | • Do not tamper with batteries. Keep them away from children.                                                                                                    |  |
|                                   | • When you anticipate that the remote control will not be used for an extended period, remove the batteries to prevent possible damage as a result of battery leakage. |  |
|                                   | <ul> <li>Dispose of used batteries according<br/>to local regulations. Recycle if<br/>possible.</li> </ul>                                                             |  |

# English

# Enjoying analog and digital TV

# Connecting an antenna/cable

Connect the antenna cable to the appropriate antenna terminal on the back of the TV set as shown below.

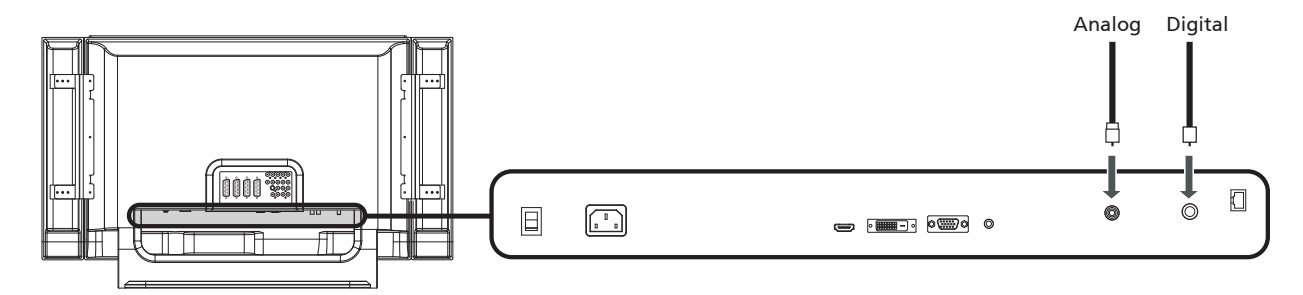

# Getting started watching your TV

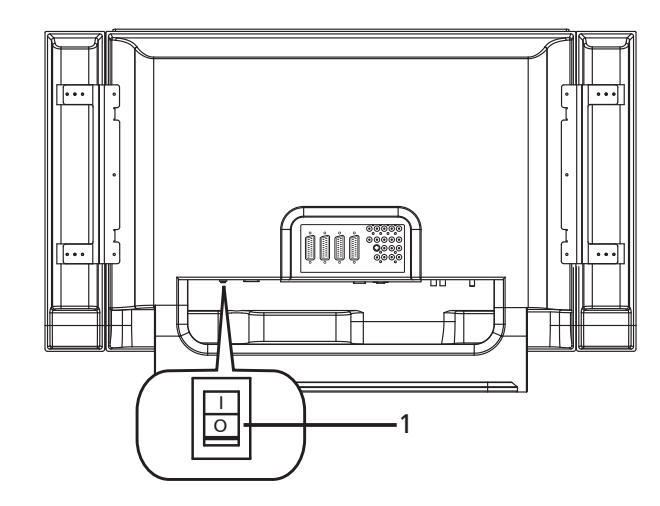

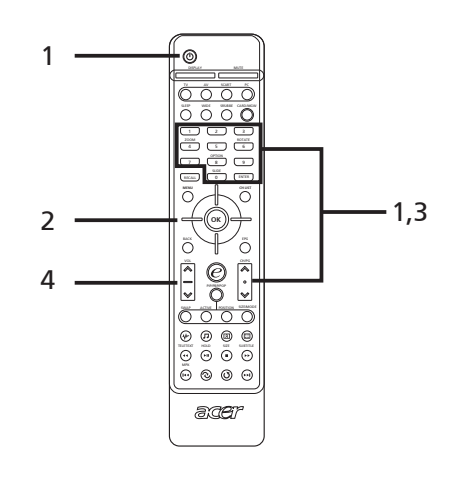

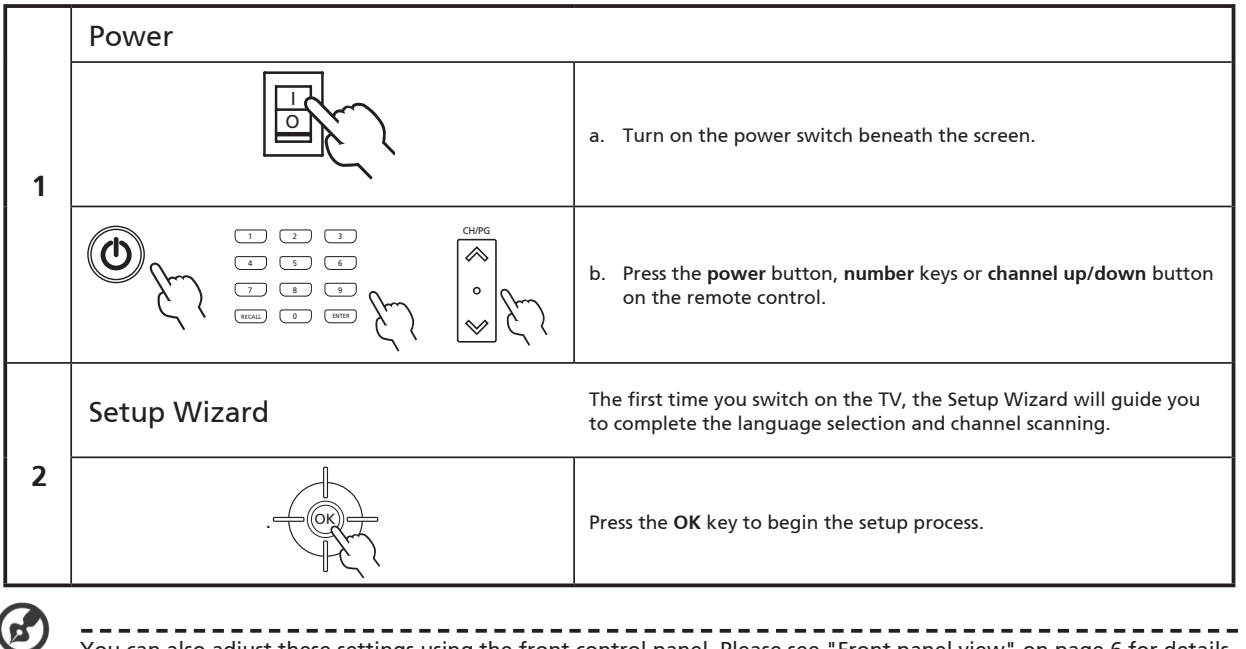

You can also adjust these settings using the front control panel. Please see "Front panel view" on page 6 for details.

|   | Setup Wizard                                                                                                    |                                                                                                    |
|---|----------------------------------------------------------------------------------------------------|----------------------------------------------------------------------------------------------------|
|   | Setup Wizard<br>Step 1. Please select the language of menu:<br>English<br>French<br>German<br>Italian<br>Spanish<br>Move Inter IND Back / Exit                                                                                                    | Step 1. Select the setup language you prefer.                                                                                                    |
| 2 | Setup Wizard<br>Step 2. Please select time zone:<br>City 1<br>City 2<br>City 3<br>City 4<br>City 5<br>Move Enter MEND Back / Exit                                                                                                    | Step 2. Enter the correct local time and time zone using the remote control.                                                                                      |
|   | Setup Wizard<br>Step 3. Plug in the coaxial cable and then press "OK" key.<br>Please notice that if there are more than one cables needed to plug.<br>OK<br>Move Enter MEND Back / Exit                                                                 | Step 3. Ensure that your co-axial cables are connected correctly before proceeding (see page 11 for details).                                                     |
|   | Step 4. Scanning digital channels, please wait<br>Stop<br>Skip<br>75 MHz Total: 8<br>68% completed<br>Channel 3 HBO<br>Channel 4 ABC<br>Channel 5 STAR TV<br>Channel 5 STAR TV<br>Channel 6 STAR MOVIE<br>Channel 8 ESPN<br>Move Enter MEND Back / Exit | Step 4. Scan for digital channels.<br>If you do not have digital service, press <b>OK</b> to skip this<br>stage. The onscreen menu will ask you for confirmation. |

English

|   | Setup Wizard                                                                                                    |                                                                                                    |  |
|---|----------------------------------------------------------------------------------------------------|----------------------------------------------------------------------------------------------------|--|
| 2 | Step Vizard<br>Step 5. Scanning analog channels, please wait<br>Stop<br>Skip<br>475.00 MHz Total: 8<br>68% completed<br>Channel 3<br>Channel 4<br>Channel 5<br>Channel 6<br>Channel 6<br>Channel 7<br>Channel 8<br>Move Reference Back / Exit | Step 5. Scan for analog channels.                                                                                                    |  |
|   | Step 6. Setup is now complete. You are ready to begin watching TV.                                                                                                    |                                                                                                    |  |
|   | If you leave the setup process before it is complete, you will be given a choice of options:<br>1. Resume setup<br>2. Resume setup at next startup<br>3. Exit and don't remind me                                                             |                                                                                                    |  |
|   | Select an option and press OK to exit.                                                                                                    |                                                                                                    |  |
|   | Changing channels                                                                                                    |                                                                                                    |  |
| 3 | 1     2     3       4     5     6       7     8     9       8     9       8     6       10     18178                                                                                                    | 1 Press 0-9 on the remote control to select a channel. The channel changes after 2 seconds. Press <b>ENTER</b> to select the channel immediately. |  |
|   | CHAPG<br>CHAPG                                                                                                    | 2 Pressing the channel (CH) up/down button on the remote control will also change the channel.                                                    |  |
|   | Adjusting the volume                                                                                                    |                                                                                                    |  |
| 4 |                                                                                                    | Adjust the volume level using the <b>VOL</b> +/- button on the remote control.                                                                    |  |

B

Setup may vary due to local broadcast differences.

English

# Connecting external audio/video devices

### Connecting a DVD, VCR or audio/video equipment

Connect your DVD player, VCR or audio/video equipment using the SCART port located at the rear of your LCD TV as shown below.

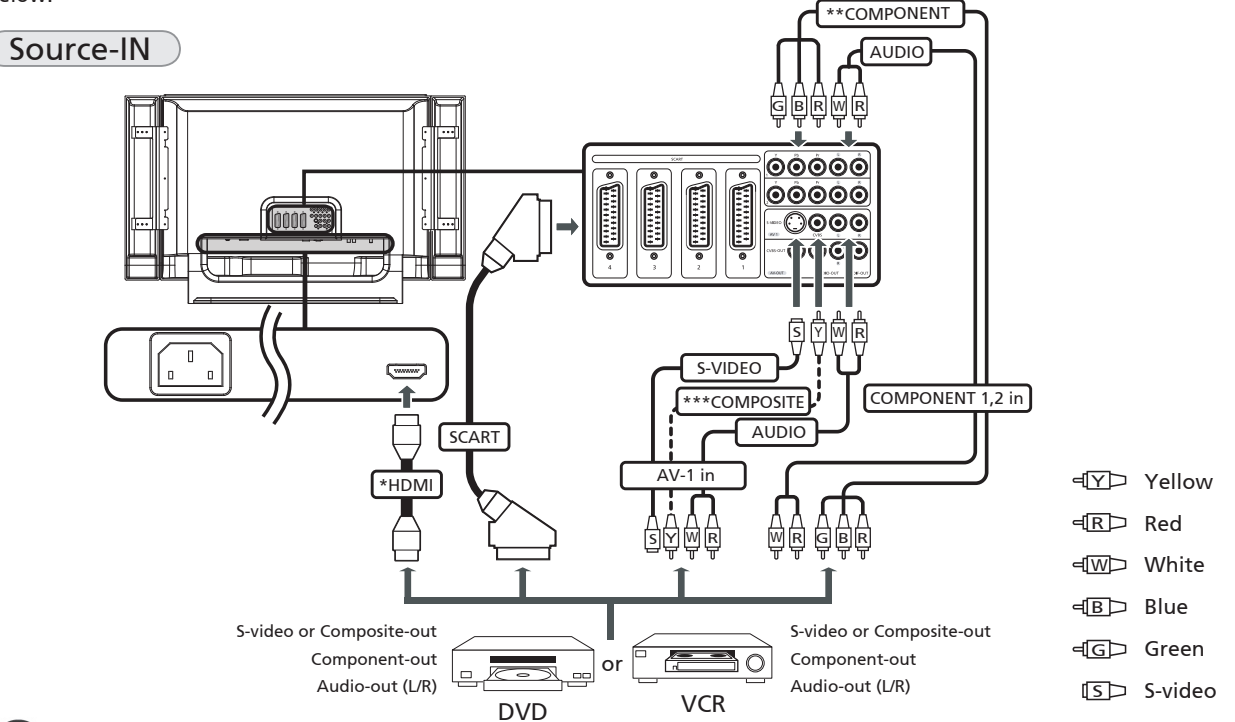

\*If your audio/video device is HDMI-ready, it is recommended that you use the HDMI cable. The HDMI port is located under the back panel of your TV, as shown above.

\*\*Acer recommends the following priority for connection types: HDMI -> Component -> SCART -> S-video -> Composite. \*\*\*Use the composite cable if your equipment does not have S-video-out.

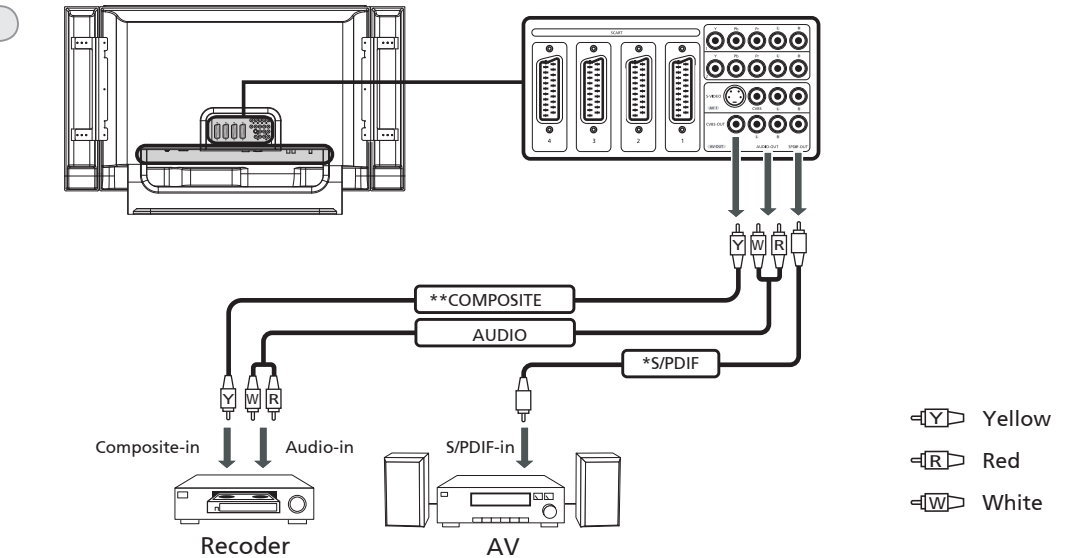

\*Acer recommends using the S/PDIF connector to connect to your AV amplifier for 5.1 surround sound while watching digital TV programs, since your LCD TV supports Dolby digital sound. For details please see "audio effects" on page 37.

\*\*Composite-out only works with analog broadcasts.

AV-OUT

14

If you need the TV speaker to be turned off when connecting an external AV device, please use the OSD to set "Internal speaker" to "off".

### Connecting a camera, camcorder, video game or headphones

Connect your camera or camcorder to the video/audio ports on the bottom of the TV set as shown below.

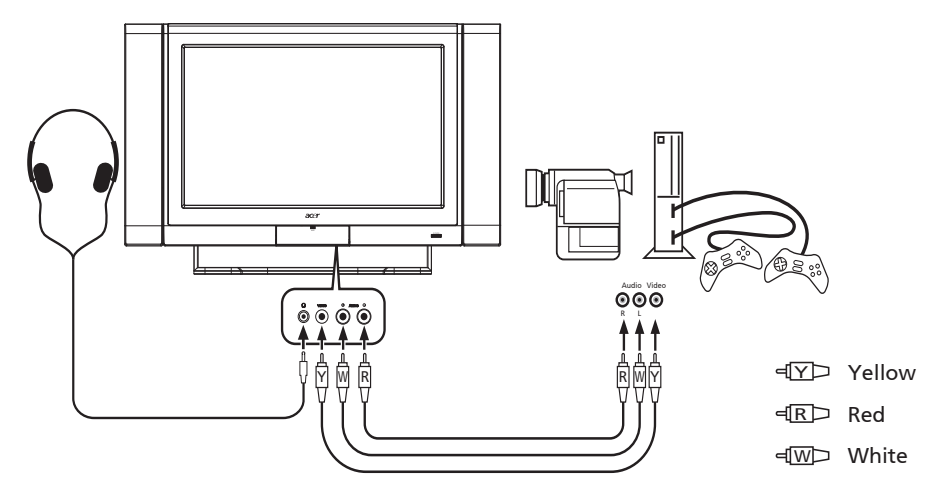

# Connecting a PC or notebook computer

To display PC output on your TV, connect your PC or notebook computer to the TV as shown below.

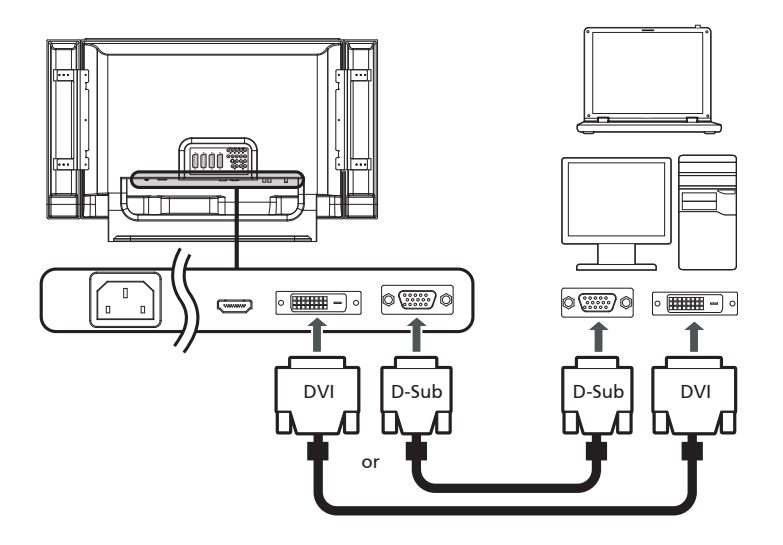

### Selecting the input source

Once you have connected your antenna or external equipment to the TV, you need to select the correct input source.

Press the corresponding button on the remote control to select the correct input source.

### Input button guide:

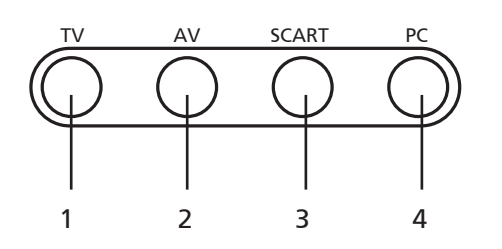

#### 1 TV key

Toggle between Digital TV (DTV) and Analog TV (ATV) input sources.

2 AV key Toggle between AV1/AV2/Component1/Component2 and HDMI input sources.

3 SCART key

Toggle between SCART1/SCART2/SCART3 and SCART4 input sources.

4 PC key

Toggle between VGA and DVI input sources.

# OSD navigation

Many of the advanced settings and adjustments are available through using the OSD (onscreen display) menus, as shown in the example screenshot below.

Basic operations required to navigate these menus (Picture, Audio, Channel management, Settings, Options, Empowering) are described in this section. The first time you access the OSD, you will be asked to choose your language settings.

# Navigating the OSD with the remote control

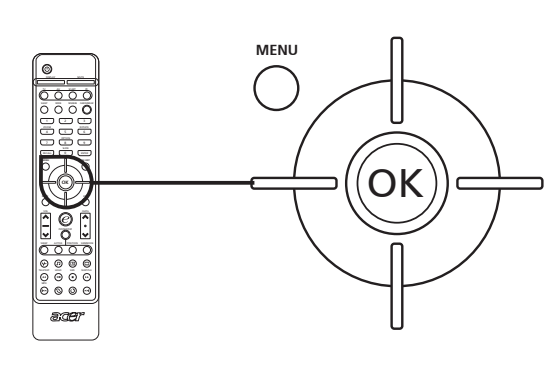

| acer         | SCART 1/2,AV3     |                  |
|--------------|-------------------|------------------|
|              | Picture           |                  |
|              | Scenario Mode     |                  |
|              | Brightness        | Sport            |
|              | Contrast          |                  |
|              | Color             |                  |
| CH           | Sharpness         |                  |
|              | Color Temperature |                  |
|              | Reset Picture     |                  |
| ų,           |                   |                  |
| 0            |                   |                  |
| ( <b>^</b> ) | Move OK Enter     | MENU Back / Exit |

You can also interact with these menus using the front panel controls. Please see "Front panel view" on page 6 for details.

| There are six main OSD menus. These are: Picture, Audio, Channel management, Settings, Options and Empowering.<br>Use the following method to navigate these menus. |      |                                                                                                    |
|----------------------------------------------------------------------------------------------------|------|----------------------------------------------------------------------------------------------------|
| 1                                                                                                    | MENU | Press the <b>MENU</b> button on the remote control or the <b>Menu</b> button on the control panel.                                                                                                    |
| 2                                                                                                    | (OK) | Select your desired menu by using the left and right sides of the <b>directional pad</b> to switch between the five menus.                                                                                                    |
| 3                                                                                                    | OK T | Use the <b>directional pad</b> to interact with the menu. The up/down directions will scroll through the menu options, while left/right will adjust the different settings (for example, in the Picture menu, settings such as brightness, contrast, etc.). If there are no further adjustments, hold down <b>Enter</b> on the remote control for more than two seconds to save the settings. |

# OSD settings

The OSD can be used for adjusting the settings of your LCD TV.

Press the MENU key to open the OSD. You can use the OSD to adjust the picture quality, audio settings, channel settings, general settings and the Empowering Technology settings. For advanced settings, please refer to following page:

| Adjusting the picture quality                                                                                                    |                                                                                                    |  |
|----------------------------------------------------------------------------------------------------|----------------------------------------------------------------------------------------------------|--|
| ACCT SCART 1/2,AV3                                                                                                    | Press the <b>MENU</b> key to bring up the OSD.                                                                                                    |  |
| Earning Mode         [Standard]           (inc)         Binghtness         0         41:00         2           (inc)         Contextst         [50] 0         4         100         2           (inc)         Color         [50] 0         4         100         100 | Using the directional keys, select <b>Picture</b> from the OSD. Then navigate to the picture element you wish to adjust.                           |  |
| Sherpness [50] 0                                                                                                    | Use the left or right keys to adjust the sliding scales.                                                                                           |  |
| لم المربع المربع المربع المربع المربع المربع المربع المربع المربع المربع المربع المربع المربع المربع المربع الم<br>المربع المربع المربع المربع المربع المربع المربع المربع المربع المربع المربع المربع المربع المربع المربع المربع ا                                 | The <b>Picture</b> menu can be used to adjust the current Scenario mode, brightness, contrast, color, sharpness and other image-related qualities. |  |
| Adjusting the audio se                                                                                                    | ttings                                                                                                    |  |
| ACCT SCART 1/2,AV3                                                                                                    | Press the <b>MENU</b> key to bring up the OSD.                                                                                                    |  |
| Scenario Made         [Standard]           (i))         Treble         (5/i) (0 - 100)           Bass         (5/i) (0 - 100)           Balance         (0) (0 - 100)           Scenario Made         (100)                                                          | Using the directional keys, select <b>Audio</b> from the onscreen display. Then navigate to the feature you wish to adjust.                        |  |
| Interani Speaker Output [On]<br>Reset Audio [Yes]                                                                                                    | Use the up or down keys to adjust the sliding scale. Press <b>OK</b> to save.                                                                      |  |
| 2<br>2<br>2<br>3<br>5<br>Move S Enter 2022 Back / Ext                                                                                                    | The <b>Audio</b> menu can also be used to adjust the treble, balance, sound effects and other important sound-related settings                     |  |
| Adjusting the channel                                                                                                    | settings                                                                                                    |  |
| Channel Managemer Service scanning                                                                                                    | Press the <b>MENU</b> key to bring up the OSD.                                                                                                    |  |
| Located Country<br>Time Zone 35 Services found. 2                                                                                                    | Using the directional keys, select Channel management from the OSD.                                                                                |  |
| Proferred Audio Language                                                                                                    | Use the directional keys to navigate the menus.                                                                                                    |  |
| Image: State State State     State     Image: State     Image: State       Image: State State     State     State       Image: State     State     State                                                                                                    | The <b>Channel management</b> menu can be used to adjust, delete and reorder the channel list, add new services, and set the TV ratings.           |  |
| Adjusting other optior                                                                                                    | 15                                                                                                    |  |
| CCT SCART 1/2.AV3<br>Options                                                                                                    | Press the <b>MENU</b> key to bring up the OSD.                                                                                                    |  |
| Zoom Mode [16:9]<br>Zoom Mode [Normal]<br>Steep [Off]                                                                                                    | Using the directional keys, select <b>Options</b> from the OSD.                                                                                    |  |
| Input Source [TV]<br>Reset Options [Yos]                                                                                                    | Use the directional keys to navigate the menus.                                                                                                    |  |
| <ul> <li></li></ul>                                                                                                    | The <b>Options</b> menu can be used to select the picture aspect-ratio mode, and set the sleep timer.                                              |  |
| Adjusting the settings                                                                                                    |                                                                                                    |  |
| SCART 1/2,AV3 Settings Local Time:                                                                                                    | Press the <b>MENU</b> key to bring up the OSD.                                                                                                    |  |
| Autio Language DDAMYYY 2<br>Autio Language DDAMYYY 2<br>Locaed Courty 1885<br>1875 2015 2015                                                                                                    | Using the directional keys, select <b>Settings</b> from the OSD. Then navigate to the feature you wish to adjust.                                  |  |
| No Signal Auto Off<br>Ar3<br>Ar3<br>Control PNN<br>Lock TV<br>Reset Audio<br>O<br>Move S Enter SSSS Back / Ext                                                                                                    | The <b>Settings</b> menu can be used to adjust the menu language, time zone, set the PIN, the TV censorship levels, and other important settings.  |  |
| The options available on t                                                                                                    | the OSD may vary depending on the TV signal source. Some digital options may not be                                                                |  |

# Empowering Technology

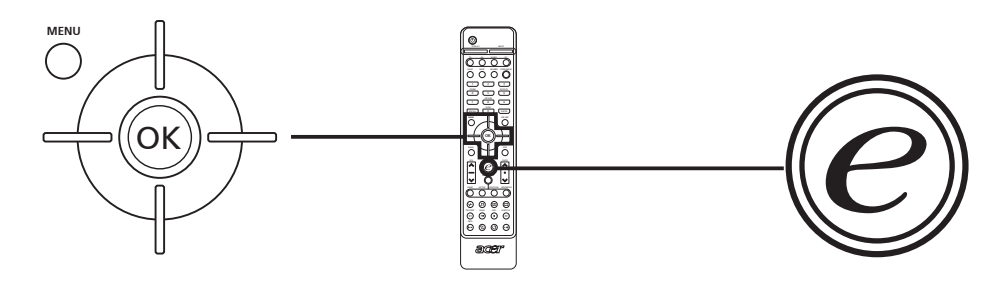

The Empowering Key opens up the Acer Empowering Technology functions.

Empowering Technology has different functions depending on your current mode.

In TV mode, the choice is between Scenario mode and Favorite channel; see page 19 for details.

In MGW mode, the choice is between Scenario mode and Media Gateway; see page 20 for details.

The default setting for both modes is Scenario mode.

# Changing the default setting

To change your Empowering Key's default setting:

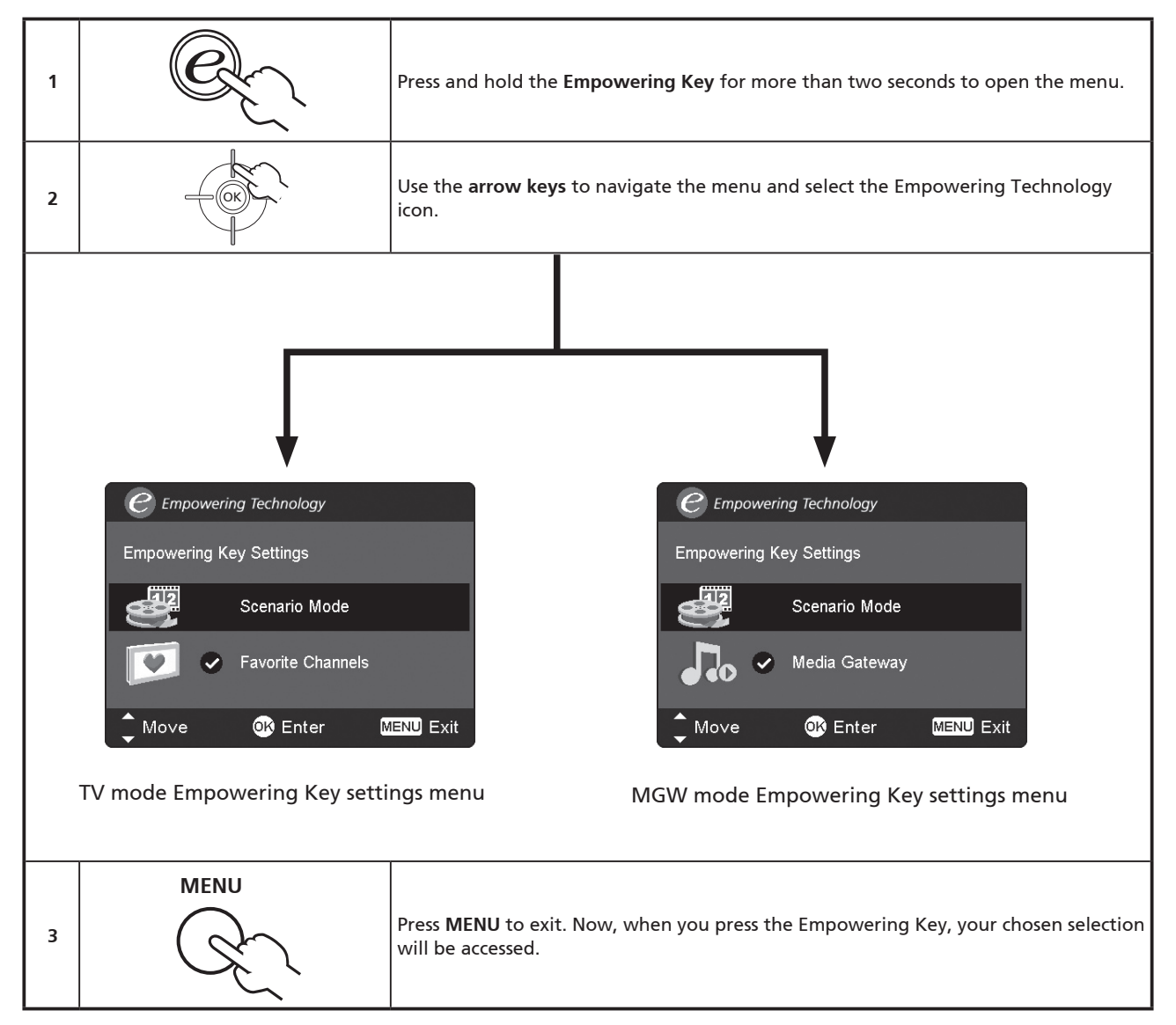

English

# TV mode

# Scenario mode (default setting)

Scenario mode has five preset viewing modes designed to give you the best picture quality when watching a particular kind of program. There are five pre-defined audio and video settings for optimal enjoyment of the following scenarios: Standard TV, Movie, Sport, Concert, Game, User.

| R        | Pressing the <b>Empowering Key</b> for less than one second will toggle between the different modes.                                                                                                    |  |
|----------|----------------------------------------------------------------------------------------------------|--|
| Mode     | Information                                                                                                    |  |
| Standard | Standard mode allows you to watch your favorite channels with sharp, brilliant imagery via adaptive brightness<br>and contrast adjustments. Clear-sounding audio is provided by BBE performance.                                                                                                    |  |
| Movie    | For comfortably enjoying movies at home, Movie mode displays dim scenes in clear detail; compensates for color; and smoothly presents motion images. This is accomplished through optimal Gamma correction plus saturation, brightness and contrast adjustments. Movie mode makes the most of high-definition movie soundtracks by using SRS WOW technology.                                                                 |  |
| Game     | Game mode carefully details the exquisite graphics of modern video games, providing lifelike entertainment while protecting your eyesight by adjusting brightness and contrast. What's more, Game mode provides a heightened audio experience via BBE technology.                                                                                                    |  |
| Sports   | Sports mode is suited for outdoor sports programs, with accurate background depth and clear gradation between the bright, outdoor playing field and darker auditoriums. Sports mode also brilliantly enhances colors and presents swiftly moving pictures without residual images. All of this is achieved via specific Gamma corrections and saturation adjustments. Precise audio can be heard, thanks to BBE performance. |  |
| Concert  | Concert mode places you in a virtual concert hall, opera house or other dim environment by means of adaptive brightness and contrast adjustments. Concert mode accentuates symphonic harmonies and the tenor audio range using BBE technology.                                                                                                    |  |

#### Favorite channel

Favorite channel allows you to store five of your favorite TV channels and flick between them at the touch of a single button. To set Favorite channel as the default, follow the steps described on page 18.

| Stor                           | Storing favorite channels                                                                                                    |                                                                                                    |  |
|--------------------------------|----------------------------------------------------------------------------------------------------|----------------------------------------------------------------------------------------------------|--|
| 1                              |                                                                                                    | Select your desired channel, then press the <b>MENU</b> key on the remote control.                                                                                                    |  |
| 2                              |                                                                                                    | Use the arrow keys to navigate the menu and select the Empowering Technology icon.                                                                                                    |  |
| 3                              | CART 1/2,M/3      Empowering Tachno     Taoning Carton     Semanin Mode     Reset      Channel Name     Channel Name     Channel Name     Channel Name     Channel Name     Channel Name     Channel Name     Channel Name     Channel Name     Channel Name     Channel Name     Semanin Name     Semanin Nam | Navigate to a channel slot, then press the <b>Empowering Key</b> to add or remove the channel.                                                                                                   |  |
| 4                              | There are a total of five slots in which you can store TV programs.                                                                                                    |                                                                                                    |  |
| Viewing your favorite channels |                                                                                                    |                                                                                                    |  |
| C.                             |                                                                                                    | On the remote control, if you press the <b>Empowering Key</b> for less than one second, the TV will toggle between the five stored TV channels sequentially according to your list of favorites. |  |

English

# Media Gateway mode

#### Scenario mode (default setting)

Press the **Empowering Key** and use Scenario mode to select pre-defined audio and video settings for optimal enjoyment of the following scenarios: Standard, Movie, Sport, Concert, Game, User.

See page 19 for details.

#### Media Gateway

Media Gateway is a handy way to quickly navigate the menus and subscreens of the Media Gateway function.

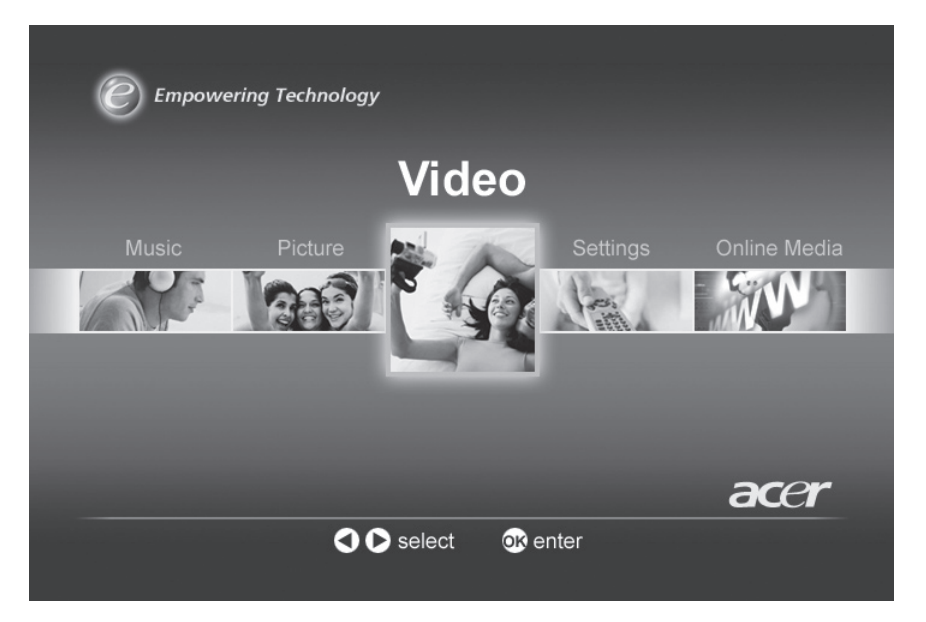

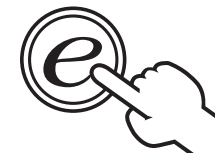

Press the **Empowering Key** at any time when using Media Gateway and you will instantly return to the Media Gateway home page, saving lots of time.

Please note that Media Gateway is not the default setting for the **Empowering Key**. To set Media Gateway as the default, follow the steps described on page 18.

# Advanced features

# PIP/PBP/POP

Press the PIP/PBP/POP button once to display activate picture-inpicture (PIP). Press twice to activate picture-by-picture (PBP). Press three times to activate picture-on-picture (POP). Then, the POP screens will display the TV channel programs one by one.

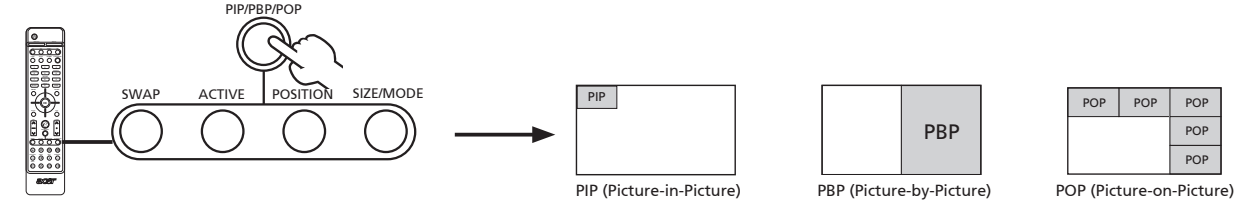

|     |                                | 1a. Press the <b>ACTIVE</b> key to toggle between PIP screens.                                                                                                    |  |  |  |  |  |
|-----|--------------------------------|----------------------------------------------------------------------------------------------------|--|--|--|--|--|
| PIP |                                | 1b. Press the <b>TV, AV, SCART</b> or <b>PC</b> keys, number keys or <b>CH</b> up or down to change the content of the active screen.                                                            |  |  |  |  |  |
|     | SWAP ACTIVE POSITION SIZE/MODE | 2. Press the <b>SWAP</b> key to change the content between the                                                                                                    |  |  |  |  |  |
|     | Swap                           | primary and the subscreen.                                                                                                    |  |  |  |  |  |
|     | SWAP ACTVE POSITION SIZE/MODE  | <ol> <li>Press the <b>POSITION</b> key to select the location of the<br/>subscreens, from upper left -&gt; upper right -&gt; lower right -&gt;<br/>lower left, as shown in the image.</li> </ol> |  |  |  |  |  |
|     | SWAP ACTIVE POSITION SIZE/MODE | <ol> <li>Press the SIZE/MODE key to select the size of the subscreen,<br/>from 25% -&gt; 37.5% -&gt; 50%, as shown in the image.</li> </ol>                                                      |  |  |  |  |  |

|     | SWAP ACTIVE POSITION SIZEMODE                                                                                                    | 1a. Press the <b>ACTIVE</b> key to toggle between PBP screens.                                                                                        |  |  |  |  |  |  |
|-----|----------------------------------------------------------------------------------------------------|----------------------------------------------------------------------------------------------------|--|--|--|--|--|--|
| PBP |                                                                                                    | 1b. Press the <b>TV</b> , <b>AV</b> , <b>SCART</b> or <b>PC</b> keys, number keys or <b>CH</b> up or down to change the content of the active screen. |  |  |  |  |  |  |
|     | SWAP ACTIVE POSITION SIZE/MODE                                                                                                    |                                                                                                    |  |  |  |  |  |  |
|     | PBP Swap PBP                                                                                                    | <ol> <li>Press the SWAP key to change the content between the<br/>primary and the PBP screen.</li> </ol>                                              |  |  |  |  |  |  |
|     | SWAP ACTIVE POSITION SIZE/MODE                                                                                                    | 1a. Press the <b>ACTIVE</b> key to toggle between POP screens.                                                                                        |  |  |  |  |  |  |
|     |                                                                                                    | 1b. Press the number keys or <b>CH</b> up or down to change the TV channel on the active screen.                                                      |  |  |  |  |  |  |
| POP |                                                                                                    | 2. Dress the SIZE (MODE has to access the 1 - E or 1 - 12 minutes                                                                                     |  |  |  |  |  |  |
|     | POP         POP         POP <td>on-picture mode as shown in the image.</td> | on-picture mode as shown in the image.                                                                                                    |  |  |  |  |  |  |

# Lock TV

### Locking TV content

Lock TV is a handy feature that can block a single or multiple channels.

Lock TV allows you to enter a password and effectively stop anyone without the password from watching TV.

The functions of Lock TV depend on whether your TV signal is digital or analog.

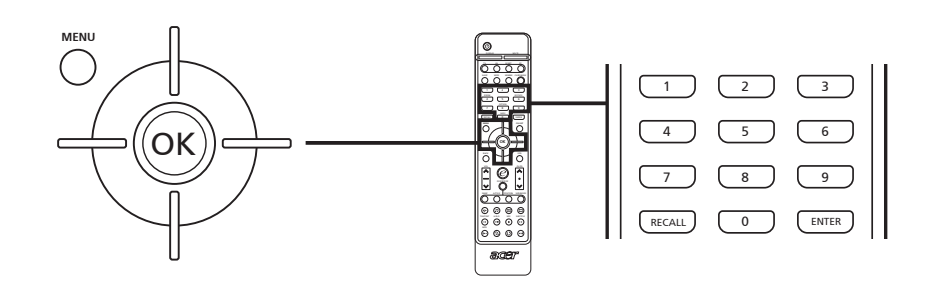

#### To enable this feature:

| Se | Setting a PIN |                                                                                                    |  |  |  |  |  |  |  |
|----|---------------|----------------------------------------------------------------------------------------------------|--|--|--|--|--|--|--|
| 1  | MENU          | SCART 1/2, AV3   Settings   Menu Language   Subtite Language   Subtite Language   Located Country   Time Zone   No Signal Auto Off   Av3   Change PIN   Lock TV   Reset Audio   Lock TV   Reset Audio   Move   Move   New PIN   [*****]   Press the MENU key on the remote control to bring up the OSD. |  |  |  |  |  |  |  |
| 2  |               | Use the <b>arrow keys</b> to navigate to the <b>w</b> Settings menu. Then select <b>Set PIN</b> .                                                                                                    |  |  |  |  |  |  |  |
| 3  |               | Enter a four-digit password. Type it again and press <b>OK</b> to reconfirm.                                                                                                    |  |  |  |  |  |  |  |
| 4  | MENU          | Press MENU to exit.                                                                                                    |  |  |  |  |  |  |  |

The default PIN for this TV is "0000." First enter "0000" when you want to change the PIN. If you forget your PIN, please enter 6163 to reset.

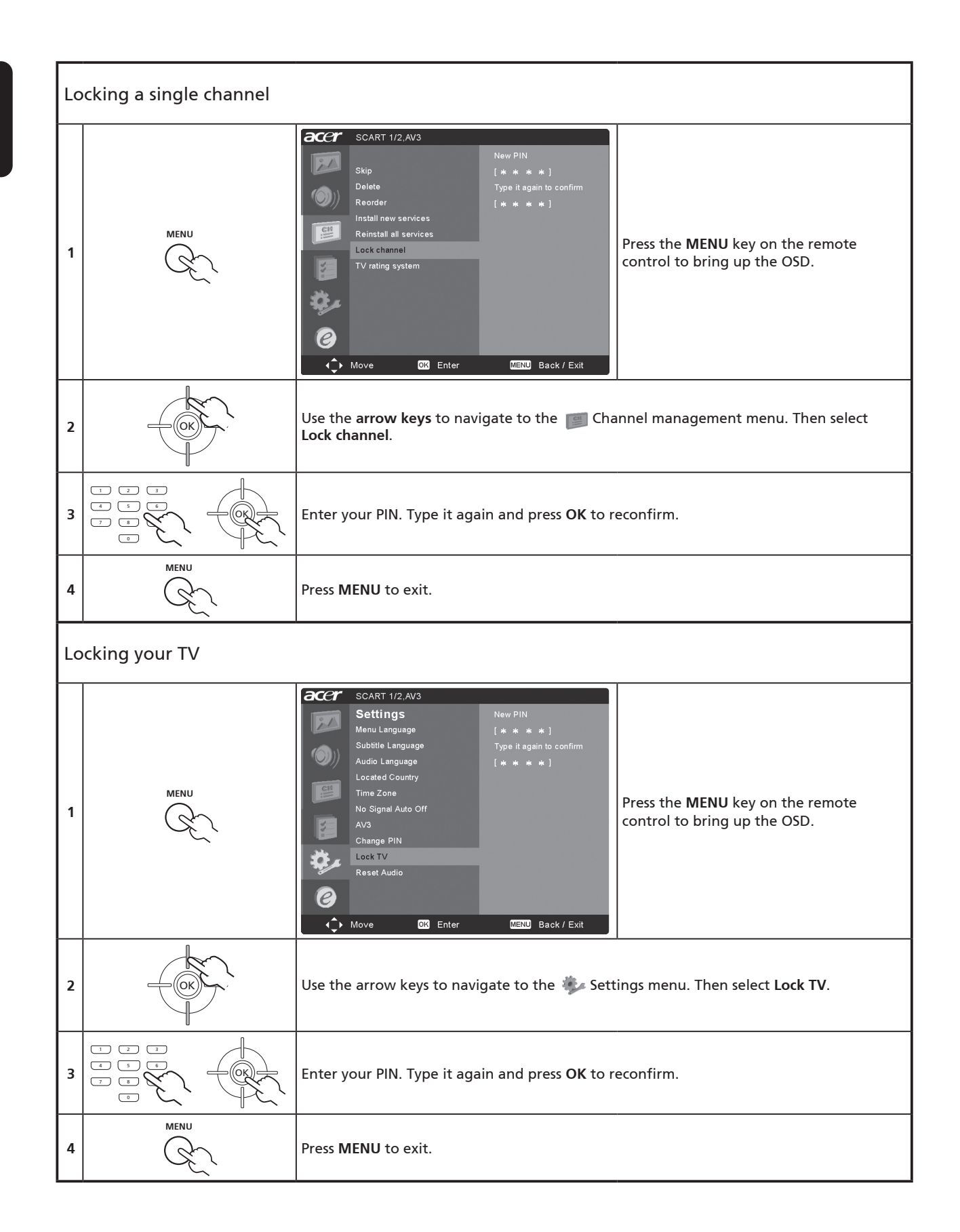

English

# TV ratings (for digital TV mode)

Most digital TV allows you to block content according to rating systems. The rating system available is dependent on region.

### DVB ratings

The DVB system rates content by age. The categories are increase by increments of one year from 4 to 18 years of age.

The categories are as follows:

| Rating   | Description        |  |  |  |
|----------|--------------------|--|--|--|
| 4 years  | 4 years and under  |  |  |  |
| 5 years  | 5 years and under  |  |  |  |
|          |                    |  |  |  |
| 17 years | 17 years and under |  |  |  |
| 18 years | 18 years and under |  |  |  |

Like other rating systems, when you lock a category, all the more restricted categories will automatically be blocked.

#### Setting or changing the ratings

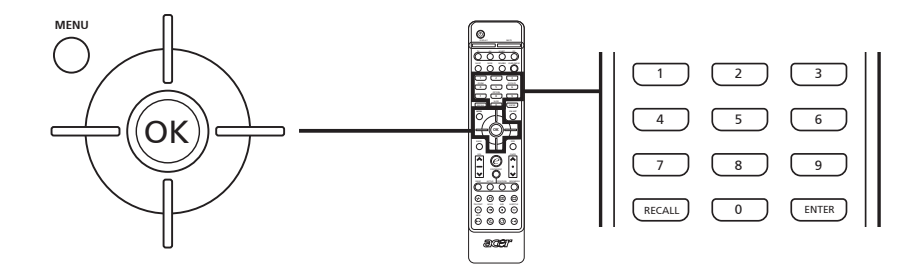

| То | To set or change your TV ratings settings: |                                                                                     |  |  |  |  |  |  |  |  |
|----|--------------------------------------------|-------------------------------------------------------------------------------------|--|--|--|--|--|--|--|--|
| 1  | MENU                                       | Press MENU then select 📁 Channel management from the OSD.                           |  |  |  |  |  |  |  |  |
| 2  |                                            | Navigate to the channel you wish to manage.                                         |  |  |  |  |  |  |  |  |
| 3  |                                            | Navigate down to TV rating system and then select the categories you wish to block. |  |  |  |  |  |  |  |  |
| 4  |                                            | You will need to enter your PIN before you make any adjustments to the settings.    |  |  |  |  |  |  |  |  |
| 5  |                                            | Press <b>OK</b> to confirm your settings.                                           |  |  |  |  |  |  |  |  |
| 6  | MENU                                       | Press MENU to exit.                                                                 |  |  |  |  |  |  |  |  |

B

The default PIN for this TV is "0000." First enter "0000" when you want to change the PIN. If you forget your PIN, please enter 6163 to reset.

# Channel list

Channel list allows you to quickly find the TV channel you are searching for.

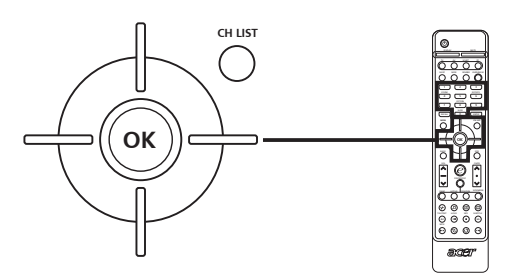

| Тс | o open the channel list feature:                                                                         |                                                                                                    |  |  |  |  |  |  |
|----|----------------------------------------------------------------------------------------------------|----------------------------------------------------------------------------------------------------|--|--|--|--|--|--|
| 1  | CH LIST                                                                                                  | Press the <b>CH LIST</b> key on the remote control. This will bring up the channel list menu.                                                                            |  |  |  |  |  |  |
| 2  | 11<br>12<br>13<br>14<br>14<br>15<br>14<br>15<br>16<br>16<br>16<br>16<br>16<br>16<br>16<br>16<br>16<br>16 | The current channel will be highlighted.                                                                                                    |  |  |  |  |  |  |
| 3  |                                                                                                    | Use the <b>directional keys</b> to navigate the list and select the channel you wish to watch. Press <b>OK</b> to select your desired channel and exit the channel list. |  |  |  |  |  |  |

# Re-scan for channels

The first time you completed the setup wizard, all available channels were listed. If you need to re-scan for new channels, please follow the steps below:

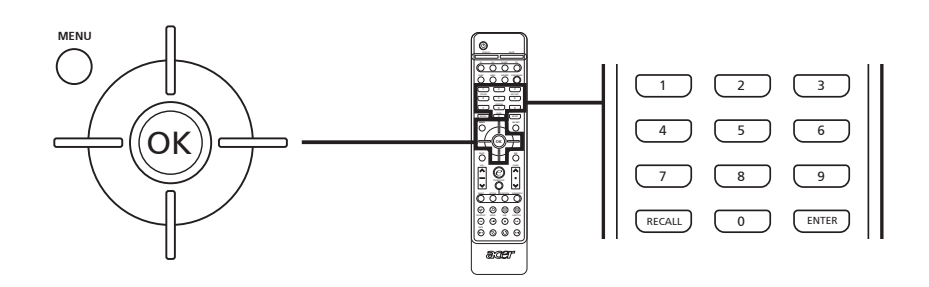

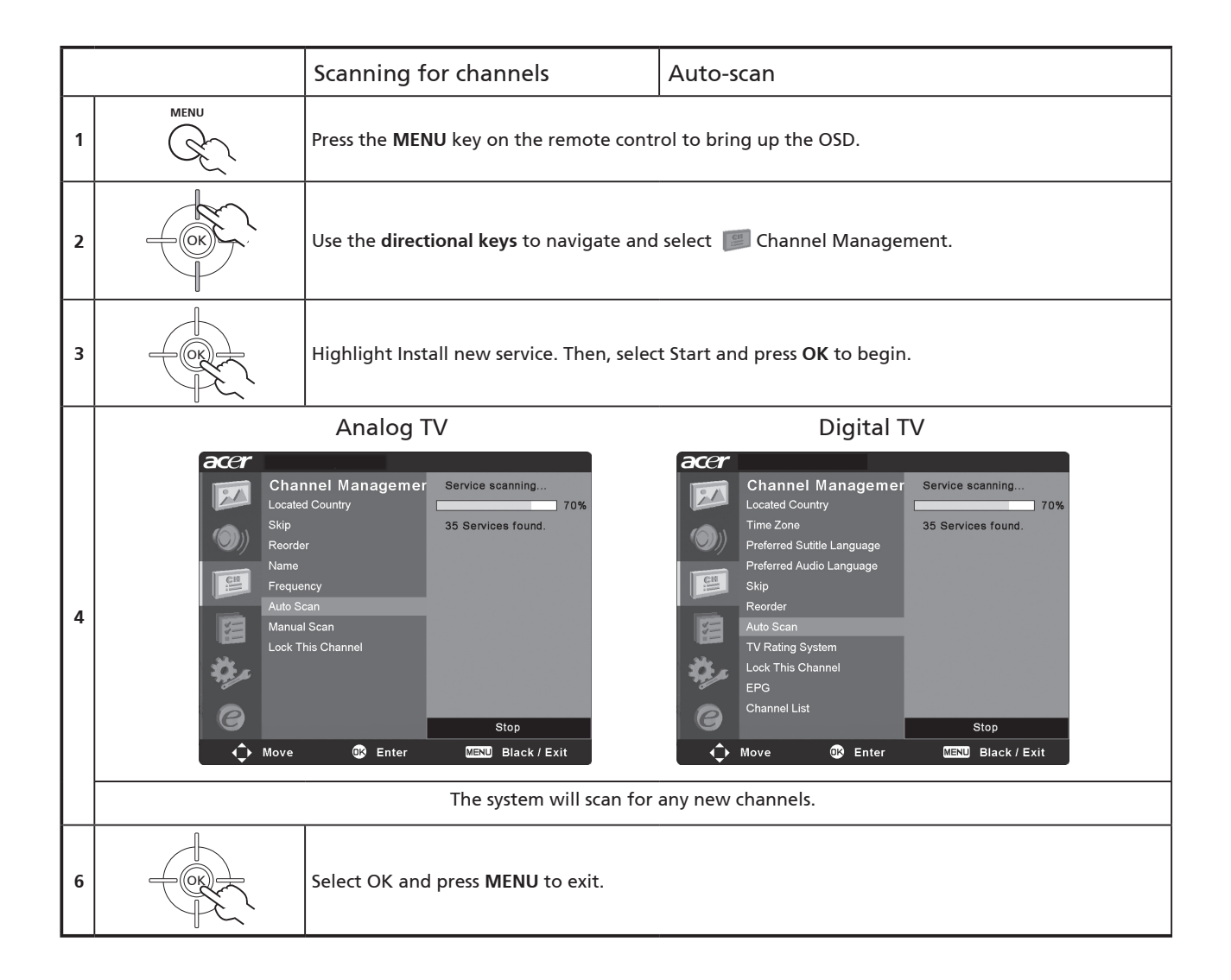

# Electronic program guide (for digital TV mode)

The electronic program guide (EPG) is an onscreen service available on digital and cable TV that provides information about scheduled broadcast programs on all channels by time, title, channel and genre.

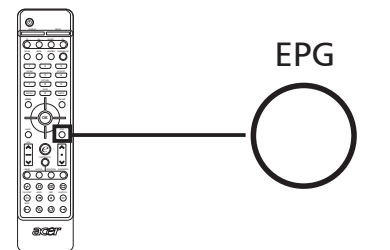

#### EPG screen

There are three main areas of the EPG screen:

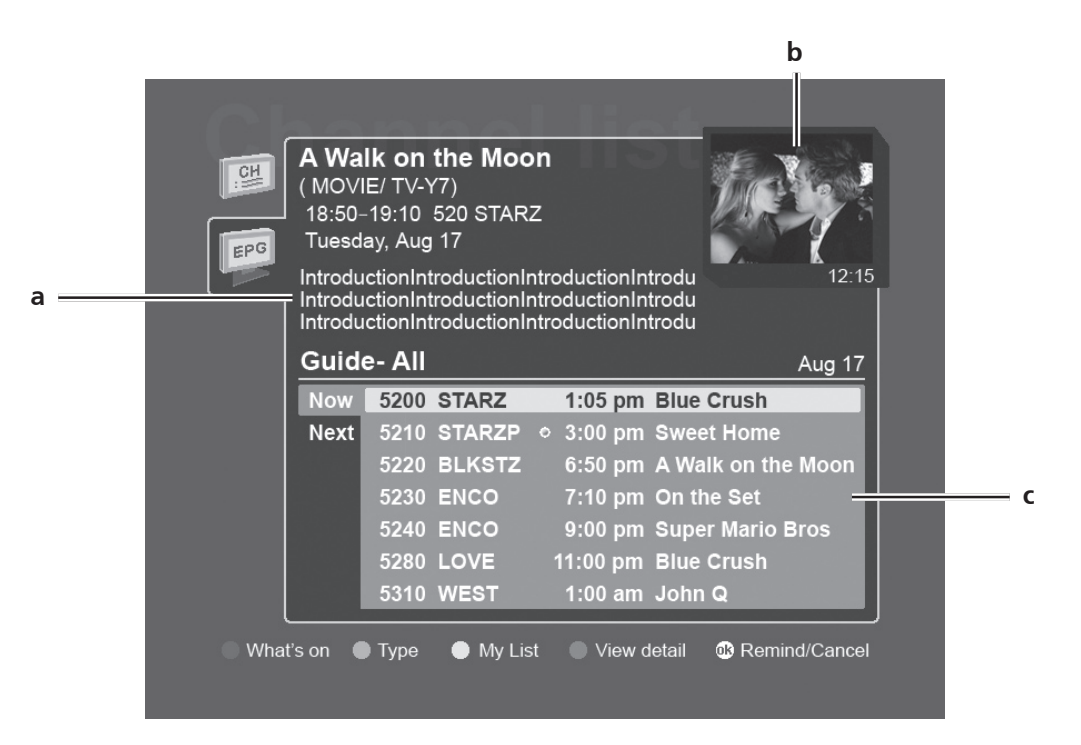

#### a. Program introduction area

A short description of the highlighted program is located at the top center of the EPG page; lengthy descriptions will be cut short using "..." to indicate extra text.

Highlight the introduction and press OK to view the whole introduction section on a separate page.

#### b. Preview area

In the top right-hand corner of the EPG screen is the preview area. The preview area will show live TV content from the channel currently highlighted.

Highlight a new channel or program and press OK to display it in the preview area.

#### c. Content area

The content area is divided into three columns: date, channel and program.

Use the directional keys and the OK key to navigate between the items in the content area.

Highlight a new program and press OK or the blue key to display the program in the preview and introduction areas.

# Navigating the EPG (for Digital TV mode)

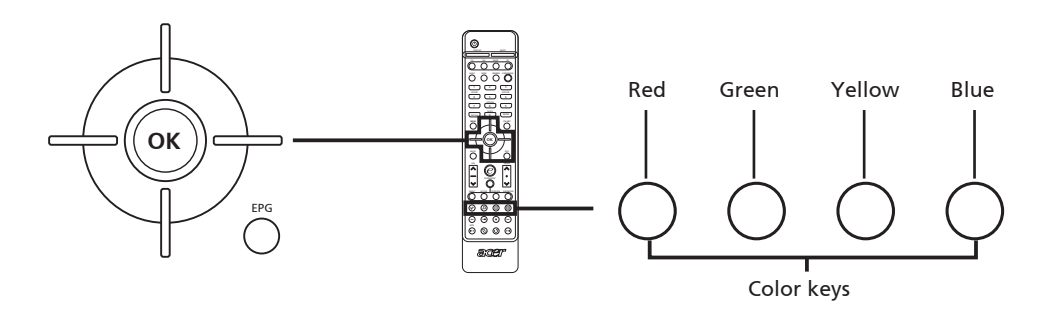

| 1 | EPG | Press the EPG key on the remote control.                                                                  |
|---|-----|----------------------------------------------------------------------------------------------------|
| 2 |     | Use the arrow keys to navigate around the EPG menu and press <b>OK</b> to select your highlighted option. |

| Color keys                                  |                                                                                                    |                |                                                                                                    |  |  |  |  |  |
|---------------------------------------------|----------------------------------------------------------------------------------------------------|----------------|----------------------------------------------------------------------------------------------------|--|--|--|--|--|
| When in EPG mode t<br>for special functions | the color shortcut buttons can be used                                                                                      | EPG teatures   |                                                                                                    |  |  |  |  |  |
| Red                                         | Press the <b>red</b> key to go to the<br>"What's On" screen. This contains<br>a list of channels and scheduled<br>programs. | What's On      | In the "What's On" screen you can also view upcoming shows by selecting <b>Next</b> .                                                                                                    |  |  |  |  |  |
| Green                                       | Press the <b>green</b> key to go to the <b>—</b><br>"Type" selection screen. <b>—</b>                                       | Туре           | The type feature can help you to select a certain category of programs that you may wish to watch.<br>Select a program type and press <b>OK</b> to show all the programs that are listed in that category.                                                                                                    |  |  |  |  |  |
| Yellow                                      | Press the <b>yellow</b> key to go to the <b>—</b><br>"My List" page. <b>—</b>                                               | My List        | The "My List" page contains a list of programs that you have selected to watch.                                                                                                    |  |  |  |  |  |
| Blue                                        | Press the <b>blue</b> key to view details of<br>the selected item.                                                          | Remind Feature | While in the EPG pages, pressing <b>OK</b> will<br>enable the remind feature.<br>Each time you select a show and push <b>OK</b> ,<br>a marker will appear on the left side of the<br>program name.<br>Then, when your selected program is due<br>to start, a reminder will flash on the screet<br>to warn you.<br>The remind feature will also warn you<br>of any conflicts in your selections, e.g., if<br>you select two shows that are due to be |  |  |  |  |  |

# Audio effects

| SRS WOW         SRS WOW is a special combination of SRS audio technologies that creates a thrilling experience with deep, rich bass from any stereo sound source. Your audio sounds fuller, richer and wider. Based on the elements of SRS 3D technology, WOW restores the spatial cues and ambient information that are lost during standard stereo playback.         To enable SRS WOW: Press the SRS/BBE key on the remote control.         BBE Digital         All sound that is amplified through a loudspeaker suffers some loss of fidelity, or subtle distortions, caused by the inherent characteristics of the loudspeaker. BBE Digital addresses these problems by compensating for phase and amplitude distortions and, in effect, delivers the signal to the speaker in a form that allows it to reproduce the original performance more fully and more faithfully.         To enable BBE Digital, press the SRS/BBE key on the remote control. |                  | SRS/BBE                                                                                                    |
|----------------------------------------------------------------------------------------------------|------------------|----------------------------------------------------------------------------------------------------|
| BBE Digital<br>All sound that is amplified through a loudspeaker suffers some loss of fidelity, or subtle distortions, caused<br>by the inherent characteristics of the loudspeaker. BBE Digital addresses these problems by compensating<br>for phase and amplitude distortions and, in effect, delivers the signal to the speaker in a form that allows it<br>to reproduce the original performance more fully and more faithfully.<br>To enable BBE Digital, press the SBS/BBE key on the remote control.                                                                                                    | SRS (O)<br>wow   | SRS WOW<br>SRS WOW is a special combination of SRS audio technologies that creates a thrilling experience with deep,<br>rich bass from any stereo sound source. Your audio sounds fuller, richer and wider. Based on the elements<br>of SRS 3D technology, WOW restores the spatial cues and ambient information that are lost during standard<br>stereo playback.<br>To enable SRS WOW: Press the <b>SRS/BBE</b> key on the remote control.                                                                 |
| to enable bee bigital, press the blas bet key on the remote control                                                                                                    | BBE <sub>®</sub> | BBE Digital<br>All sound that is amplified through a loudspeaker suffers some loss of fidelity, or subtle distortions, caused<br>by the inherent characteristics of the loudspeaker. BBE Digital addresses these problems by compensating<br>for phase and amplitude distortions and, in effect, delivers the signal to the speaker in a form that allows it<br>to reproduce the original performance more fully and more faithfully.<br>To enable BBE Digital, press the SRS/BBE key on the remote control. |

Your Acer LCD TV is equipped with high-quality sound specifications to ensure that you enjoy the best audio experience possible.

| DIGITAL | Dolby Digital (Digital TV only)<br>Dolby Digital surround sound is a technology that delivers high-quality digital audio for up to 5.1 discrete<br>channels (Left/Center/Right/Left Surround/Right Surround/Low-Frequency Effects). The five speaker channels<br>produce a directional and more realistic effect and the Low-Frequency Effects (LFE) channel (usually<br>reproduced through a subwoofer) can often be felt as well as heard. |
|---------|----------------------------------------------------------------------------------------------------|
|         | Dolby Digital technology is found in: broadcast programming in HDTV, digital cable, and (DBS, DTH) direct broadcast satellite (DirecTV/Dish/Sky TV); digital TVs; networking and home audio/video receivers.                                                                                                    |
|         | The Acer LCD TV is Dolby Digital ready. It is enabled whenever your TV signal is broadcast in the Dolby Digital format.                                                                                                    |

-----

\_ \_ \_ \_ \_ \_

6

30

For a list of the available sources for this feature, please refer to the appendix at the end of this manual.

# Widescreen display mode

Your Acer LCD TV has a special widescreen mode that allows you to select between Normal and Panorama type views.

Press the WIDE key on the remote control to toggle the display between the four wide modes.

### Wide mode

The Acer LCD contains four widescreen modes, including 4:3, 16:9, Panorama, and Letterbox 1, 2 and 3.

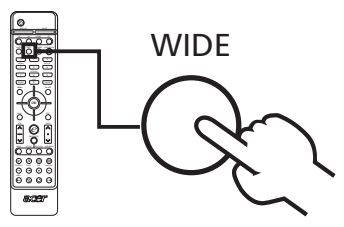

| 4:3                   |                                                                                                    |  |  |  |  |  |
|-----------------------|----------------------------------------------------------------------------------------------------|--|--|--|--|--|
|                       | For 4:3 standard pictures. A side bar appears on each side.                                                                  |  |  |  |  |  |
| 16:9                  |                                                                                                    |  |  |  |  |  |
|                       | In this mode, the whole picture is stretched toward each side of the screen.                                                 |  |  |  |  |  |
| Panorama              |                                                                                                    |  |  |  |  |  |
|                       | In this mode, the picture is progressively stretched toward each side of the screen.                                         |  |  |  |  |  |
| Letterbox 1, 2, and 3 |                                                                                                    |  |  |  |  |  |
|                       | In this mode, the picture is enlarged linearly to fit the screen. The top and bottom portions of the picture may be cut off. |  |  |  |  |  |

# Dimensions

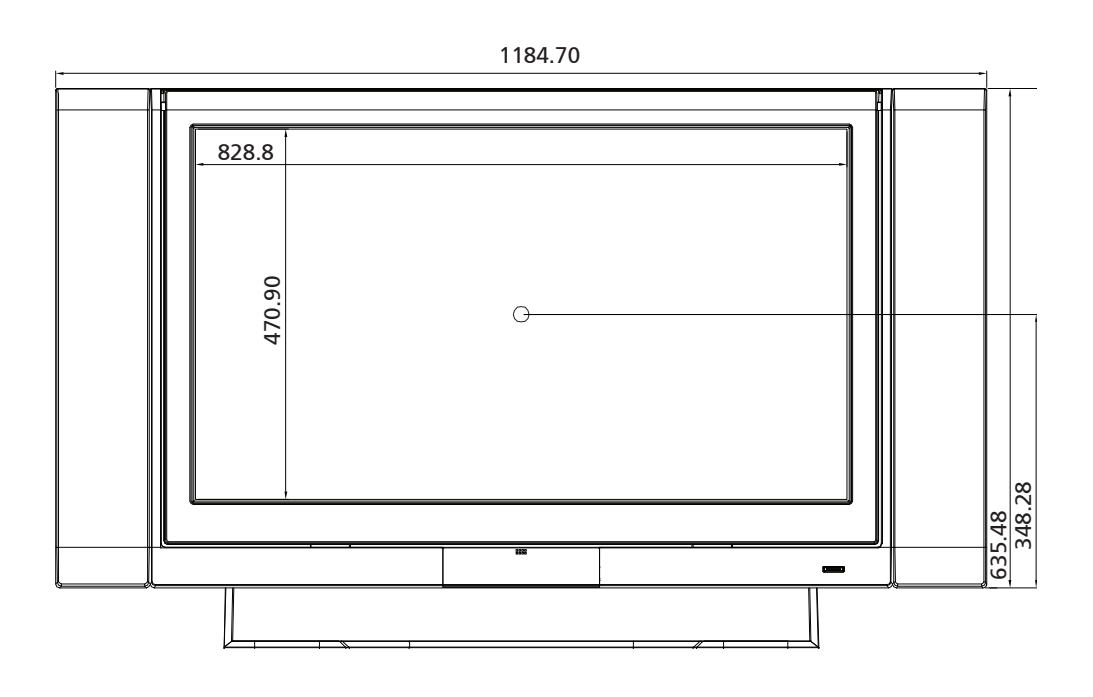

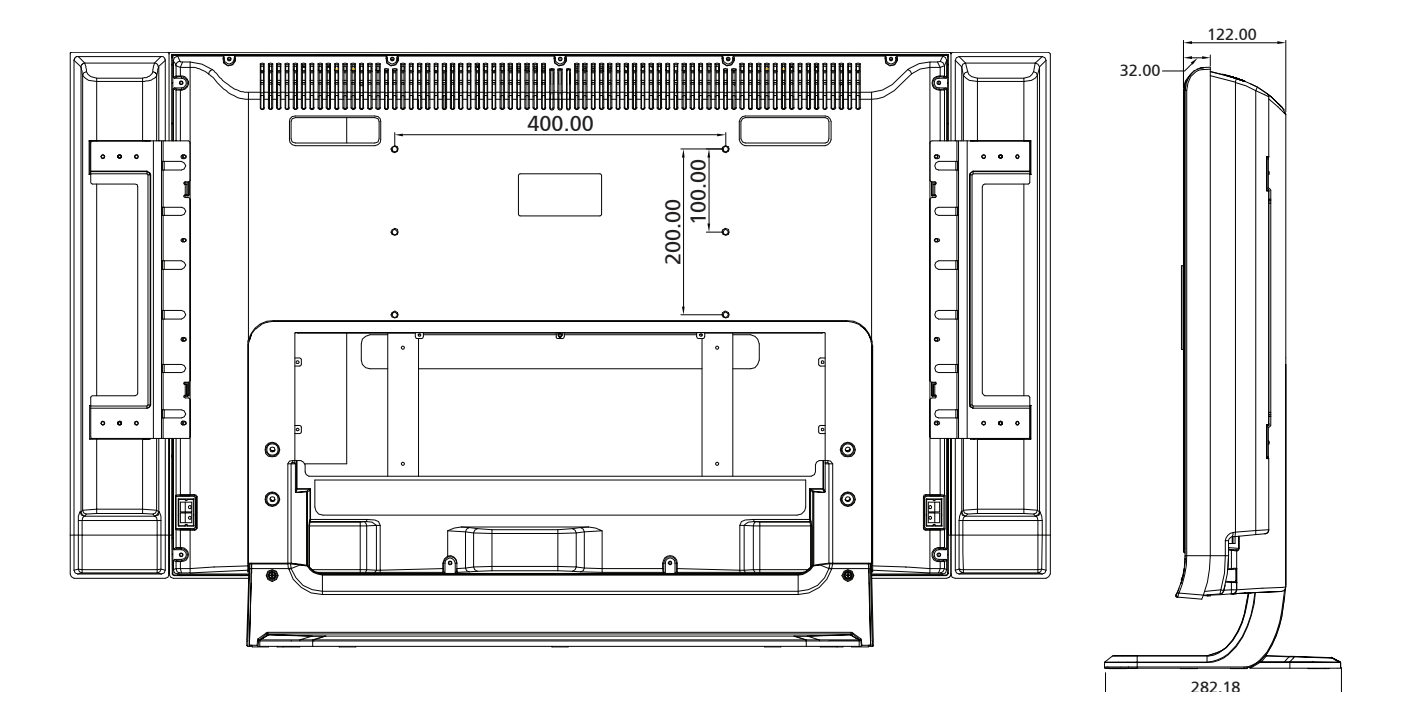

Unit: mm

English

# Appendix-Source Options

# PIP/PBP

| Main<br>Sub | τv | SCART1 | SCART2 | SCART3 | SCART4 | Component 1 | Component 2 | AV1 | AV2 | DTV | DMA/Card | SCART1 RGB | SCART3 RGB | VGA | DVI | HDMI |
|-------------|----|--------|--------|--------|--------|-------------|-------------|-----|-----|-----|----------|------------|------------|-----|-----|------|
| TV          | х  | •      | •      | •      | •      | •           | •           | •   | •   | •   | •        | •          | •          | •   | •   | •    |
| SCART1      | •  | Х      | •      | •      | •      | •           | •           | •   | •   | •   | •        | Х          | •          | •   | •   | •    |
| SCART2      | •  | •      | х      | •      | •      |             | •           | •   |     | •   | •        | •          | •          |     | •   | •    |
| SCART3      | •  | •      | •      | Х      | •      | •           | •           | •   | •   | •   | •        | •          | Х          |     | •   |      |
| SCART4      | •  | •      | •      | •      | X      | •           | •           | •   | •   | •   |          | •          | •          | •   | •   |      |
| Component 1 | •  | •      | •      | •      | •      | Х           | •           | •   |     | •   | •        | •          | •          | Х   | Х   | Х    |
| Component 2 | •  | •      | •      | •      | •      | •           | X           | •   | •   | •   | Х        | Х          | Х          | •   | •   | •    |
| AV1         | •  | •      | •      | •      | •      | •           | •           | Х   | •   | •   | •        | •          | •          | •   | •   | •    |
| AV2         | •  | •      | •      | •      | •      | •           | •           | •   | Х   | •   |          | •          |            | •   | •   |      |
| DTV         | •  | •      | •      | •      | •      | •           | •           | •   | •   | Х   |          | •          | •          | •   | •   |      |
| DMA/Card    | •  | •      | •      | •      | •      | •           | X           | •   |     | •   | Х        | Х          | Х          | •   | •   |      |
| SCART1 RGB  | •  | Х      | •      | •      | •      | •           | X           | •   | •   | •   | Х        | Х          | Х          | •   | •   | •    |
| SCART3 RGB  | •  | •      | •      | Х      | •      |             | X           | •   | •   | •   | Х        | Х          | Х          |     | •   | •    |
| VGA         | •  | •      | •      | •      | •      | Х           | •           | •   | •   | •   | •        | •          | •          | Х   | Х   | Х    |
| DVI         | •  | •      | •      | •      | •      | Х           | •           | •   | •   | •   | •        | •          | •          | Х   | Х   | Х    |
| HDMI        | •  | •      | •      | •      | •      | Х           | •           | •   |     | •   |          |            |            | Х   | Х   | Х    |

# POP

| Main<br>Sub | τv | SCART1 | SCART2 | SCART3 | SCART4 | Component 1 | Component 2 | AV1 | AV2 | DTV | DMA/Card | SCART3 RGB | SCART3 RGB | VGA | DVI | HDMI |
|-------------|----|--------|--------|--------|--------|-------------|-------------|-----|-----|-----|----------|------------|------------|-----|-----|------|
| TV          | Х  | •      | •      |        | •      | •           | •           |     | •   |     | •        |            | •          |     | •   | •    |
| SCART1      | х  | Х      | Х      | Х      | Х      | Х           | Х           | Х   | Х   | Х   | Х        | Х          | Х          | Х   | Х   | Х    |
| SCART2      | х  | Х      | Х      | Х      | Х      | Х           | Х           | Х   | Х   | х   | Х        | х          | Х          | х   | Х   | х    |
| SCART3      | Х  | Х      | Х      | Х      | Х      | Х           | Х           | Х   | Х   | Х   | Х        | Х          | Х          | Х   | Х   | Х    |
| SCART4      | Х  | Х      | Х      | Х      | Х      | Х           | Х           | Х   | Х   | Х   | Х        | Х          | Х          | Х   | Х   | Х    |
| Component 1 | Х  | Х      | Х      | Х      | Х      | Х           | Х           | Х   | Х   | Х   | Х        | Х          | Х          | Х   | Х   | Х    |
| Component 2 | х  | Х      | Х      | Х      | Х      | Х           | Х           | Х   | Х   | Х   | Х        | Х          | Х          | Х   | Х   | Х    |
| AV1         | х  | Х      | Х      | Х      | Х      | Х           | Х           | Х   | Х   | х   | Х        | х          | Х          | Х   | Х   | Х    |
| AV2         | Х  | Х      | Х      | Х      | Х      | Х           | Х           | Х   | Х   | Х   | Х        | Х          | Х          | Х   | Х   | Х    |
| DTV         | •  | •      | •      | •      | •      | Х           | •           | •   | •   | Х   | •        | •          | •          | •   | •   | •    |
| DMA/Card    | Х  | Х      | Х      | Х      | Х      | Х           | Х           | Х   | Х   | Х   | Х        | Х          | Х          | Х   | Х   | Х    |
| SCART1 RGB  | х  | Х      | Х      | Х      | Х      | Х           | Х           | Х   | Х   | Х   | Х        | Х          | Х          | Х   | Х   | Х    |
| SCART3 RGB  | х  | Х      | Х      | Х      | Х      | Х           | Х           | Х   | Х   | х   | Х        | х          | Х          | х   | Х   | х    |
| VGA         | Х  | Х      | Х      | Х      | Х      | Х           | Х           | Х   | Х   | Х   | Х        | Х          | Х          | Х   | Х   | Х    |
| DVI         | Х  | Х      | Х      | Х      | Х      | Х           | Х           | Х   | Х   | Х   | Х        | Х          | Х          | Х   | Х   | Х    |
| HDMI        | X  | Х      | Х      | Х      | Х      | Х           | Х           | Х   | Х   | Х   | Х        | Х          | Х          | Х   | Х   | X    |

English

# Troubleshooting

Before you call the Acer service center, please check the following items:

Here is a list of possible situations that may arise during the use of your LCD TV. Easy answers and solutions are provided for each.

#### There is no picture or sound.

- Make sure the power cord is properly inserted in the power outlet.
- Make sure the input mode is correctly set by your selected input.
- Make sure the antenna at the rear of the TV is properly connected.
- Make sure the main power switch is turned on.
- Make sure the volume is not set to minimum or the sound is not set to mute.
- Make sure the headphones are not connected.
- Reception other than those of broadcasting stations can be considered.

#### Picture is not clear.

- Make sure the antenna cable is properly connected.
- Consider whether your TV signal is being properly received.
- Poor picture quality can occur due to a VHS camera, camcorder, or other peripheral being connected at the same time. Switch off one of the other peripherals.
- The 'ghost' or double image may be caused by obstruction to the antenna due to high-rise buildings or hills. Using a highly directional antenna may improve the picture quality.
- The horizontal dotted lines shown on the pictures may be caused by electrical interference, e.g., hair dryer, nearby neon lights, etc. Turn off or remove these.

#### Picture is too dark, too light or tinted.

- Check the color adjustment.
- Check the brightness setting.
- Check the sharpness function.
- The fluorescent lamp may have reached the end of its service life.

#### Remote control does not work.

- Check the batteries of the remote control.
- Make sure the remote sensor window is not under strong fluorescent lighting.
- Try to clean the remote control sensor lens on the TV with a soft cloth.
- Use the buttons (hotkeys) on the TV before the remote control works.

If the above suggestions do not solve your technical issue, please refer to the warranty card for service information.

#### For MGW models only:

I can't find any of my music, pictures or video, or access online radio.

- You must ensure that your media server is switched on and that it is not in Standby mode. To make your content available around the clock you may need to adjust your power settings.
- Make sure that the eConsole software is running on your PC; the icon should appear in your PC taskbar.
- Make sure that the media server is enabled and that your LCD TV has access to the files. You can check this on the opening page of the eConsole software.
- Check your network settings are correct; and if you are using a wired network, that all the connections are correctly attached.
- If using a static IP address, verify that the values are in the same range as your other network devices and that the address is not already being used by another device.
- Online radio can only be only accessed if your TV is connected to a network through an AP or router, and an open Internet connection.

#### I am not able to play certain media files.

• Check that the files are in a format supported by the MGW function. Unsupported files may need to be converted before they can be played. For more details see the Specifications section for a list of supported formats.

#### I cannot see a playlist on my TV.

• You must make sure that the playlist is contained in a shared folder that the TV has access to. For details please refer to the eConsole User's Guide on the MGW CD.

# Product specifications

| Model                     | AT3705-DTV/AT3705-MGW        |  |  |  |  |  |  |
|---------------------------|------------------------------|--|--|--|--|--|--|
| Panel spec                |                              |  |  |  |  |  |  |
| Resolution (pixels)       | 1920 x 1080                  |  |  |  |  |  |  |
| Power supply              |                              |  |  |  |  |  |  |
| Input                     | 100 to 240 V AC              |  |  |  |  |  |  |
| Max. power consumption    | 280 W                        |  |  |  |  |  |  |
| Power saving              | 5 W                          |  |  |  |  |  |  |
| Mechanical                |                              |  |  |  |  |  |  |
| Dimensions (W x H x D mm) | 1185 x 724 x 285             |  |  |  |  |  |  |
| Weight (kg)               | 36                           |  |  |  |  |  |  |
| Weight (lbs.)             | 79.4                         |  |  |  |  |  |  |
| Wall-mounting holes       | 400 mm x 200 mm              |  |  |  |  |  |  |
| Analog TV system          |                              |  |  |  |  |  |  |
| Color system              | PAL, SECAM                   |  |  |  |  |  |  |
| Sound system              | B/G/D/K/I/L (multi-European) |  |  |  |  |  |  |
| Stereo system             | NICAM/A2                     |  |  |  |  |  |  |
| Subtitle                  | Teletext 1.5                 |  |  |  |  |  |  |
| TV-tuner quantity         | 1                            |  |  |  |  |  |  |
| Digital TV system         |                              |  |  |  |  |  |  |
| Digital TV standard       | DVB-T                        |  |  |  |  |  |  |
| TV-tuner quantity         | 1                            |  |  |  |  |  |  |
| Frequency                 | 7/8 MHz                      |  |  |  |  |  |  |
| Terminal                  |                              |  |  |  |  |  |  |
| SCART1                    | CVBS, RGB, Audio R/L         |  |  |  |  |  |  |
| SCART2                    | CVBS, S-video, Audio R/L     |  |  |  |  |  |  |
| SCART3                    | CVBS, RGB, Audio R/L         |  |  |  |  |  |  |
| SCART4                    | CVBS, S-video, Audio R/L     |  |  |  |  |  |  |
| Component1 (HD)           | 480i, 480p, 1080i, 720p      |  |  |  |  |  |  |
| Component2 (HD)           | 480i, 480p, 1080i, 720p      |  |  |  |  |  |  |
| AV1                       | CVBS, S-video, Audio R/L     |  |  |  |  |  |  |
| AV2                       | CVBS, Audio R/L              |  |  |  |  |  |  |
| AV-out                    | CVBS, Audio R/L              |  |  |  |  |  |  |
| PC D-sub                  | yes                          |  |  |  |  |  |  |
| DVI-D (HDCP)              | yes (with HDCP)              |  |  |  |  |  |  |
| HDMI                      | yes (with HDCP)              |  |  |  |  |  |  |
| PC audio-in               | yes                          |  |  |  |  |  |  |
| SPDIF-out                 | yes                          |  |  |  |  |  |  |
| Headphone support         | yes                          |  |  |  |  |  |  |
| Audio system              |                              |  |  |  |  |  |  |
| Speakers                  | 15 W + 15 W                  |  |  |  |  |  |  |
| Sound effects             | BBE Digital, SRS WOW         |  |  |  |  |  |  |
| Digital audio effects     | Dolby Digital                |  |  |  |  |  |  |

# MGW specs

| Formats supported | CF, MMC, MS, MS PRO, SD                                            | Audio            | LPCM, MP3, WMA7/8/9, WAV                                               |  |  |
|-------------------|--------------------------------------------------------------------|------------------|------------------------------------------------------------------------|--|--|
| Video             | MPEG1/2/4, DivX, XViD, WMV9,<br>Quicktime (*.mp4);                 | Picture          | JPEG, TIFF, BMP, GIF, PNG                                              |  |  |
|                   | High Definition: MPEG2 (up to 1080i),<br>MPEG4 (720p), WMV9 (720p) | Playlists        | M3U, PLS                                                               |  |  |
| Online media      | Live365                                                            | Operating system | Linux                                                                  |  |  |
| Compliance        | UPnP compliant, INMPR compliant,<br>DLNA                           | Networking       | WLAN: IEEE 802.11b/g (up to 54 Mb/s)<br>Fast Ethernet (up to 100 Mb/s) |  |  |